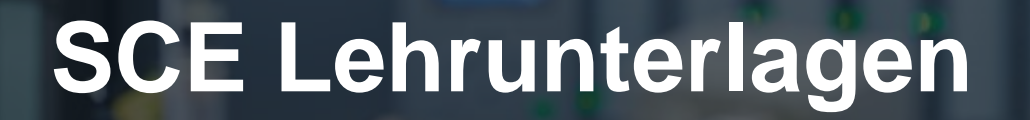

57-150

SA-STHA

Siemens Automation Cooperates with Education | 06/2015

# Zusätzliche Module 900-010 LOGO! Startup

**SIEMENS** 

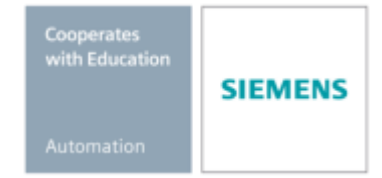

Frei verwendbar für Bildungs- / F&E-Einrichtungen. © Siemens AG 2015. Alle Rechte vorbehalten.

## Passende SCE Trainer Pakete zu diesen Lehrunterlagen

#### LOGO! Steuerungen

- LOGO! 8 12/24V ETHERNET 6er Set Bestellnr: 6ED1057-3SA20-0YA1
- LOGO! 8 230V ETHERNET 6er Set Bestellnr: 6ED1057-3SA20-0YB1
- LOGO! 0AB6 12/24V 5er Set Bestellnr: 6ED1057-3SA00-0YA1
- LOGO! 0AB6 230V 5er Set Bestellnr: 6ED1057-3SA00-0YB1
- LOGO! 0AB6 PC-Kabel 4er Set Bestellnr: 6ED1057-3SA00-0YC0

## LOGO! HMI

- SIMATIC Basic Panel KTP 400 f
  ür LOGO! Ethernet (-0AB7) 6er Set Bestellnr: 6AV2123-2DB03-0AA0
- SIMATIC Basic Panel KTP 400 f
  ür LOGO! Ethernet (-0AB7) 1er Set Bestellnr: 6AV2123-2DB03-0AA1

Bitte beachten Sie, dass diese Trainer Pakete ggf. durch Nachfolge-Pakete ersetzt werden. Eine Übersicht über die aktuell verfügbaren SCE Pakete finden Sie unter: <u>siemens.de/sce/tp</u>

## **Ergänzende Informationen für LOGO!**

Insbesondere Web based Training, Getting started, Videos, Tutorial, Handbücher und Programmierleitfaden. siemens.de/sce/logo

## Fortbildungen

Für regionale Siemens SCE Fortbildungen kontaktieren Sie ihren regionalen SCE Kontaktpartner. siemens.de/sce/contact

## Weitere Informationen rund um SCE

siemens.de/sce

## Verwendungshinweis

Die SCE Lehrunterlage für die durchgängige Automatisierungslösung wurde für das Programm "Siemens Automation Cooperates with Education (SCE)" speziell zu Ausbildungszwecken für öffentliche Bildungs- und F&E-Einrichtungen erstellt. Die Siemens AG übernimmt bezüglich des Inhalts keine Gewähr.

Diese Unterlage darf nur für die Erstausbildung an Siemens Produkten/Systemen verwendet werden. D.h. sie kann ganz oder teilweise kopiert und an die Auszubildenden zur Nutzung im Rahmen deren Ausbildung aushändigt werden. Weitergabe sowie Vervielfältigung dieser Unterlage und Mitteilung ihres Inhalts ist innerhalb öffentlicher Aus- und Weiterbildungsstätten zu Zwecken der Ausbildung gestattet.

Ausnahmen bedürfen der schriftlichen Genehmigung durch die Siemens AG Ansprechpartner: Herr Roland Scheuerer <u>roland.scheuerer@siemens.com</u>.

Zuwiderhandlungen verpflichten zu Schadensersatz. Alle Rechte auch der Übersetzung sind vorbehalten, insbesondere für den Fall der Patentierung oder GM-Eintragung.

Der Einsatz für Industriekunden-Kurse ist explizit nicht erlaubt. Einer kommerziellen Nutzung der Unterlagen stimmen wir nicht zu.

Wir danken der Fa. Michael Dziallas Engineering und allen beteiligten Personen für die Unterstützung bei der Erstellung der Lehrunterlage.

Inhalt

|            |                                                                 | Seite:       |
|------------|-----------------------------------------------------------------|--------------|
| 1. Vor     | wort                                                            | 4            |
| 2. Hin     | weise zum Einsatz von LOGO! Logikmodulen                        | 6            |
| 3. Die     | ersten Schritte mit LOGO! 0BA0 – 0BA6                           | 7            |
| 3.1        | Klemmen                                                         | 7            |
| 3.2        | Klemmen von LOGO!                                               | 7            |
| 3.3        | LOGO! kennt folgende Klemmen                                    | 8            |
| 3.4        | Blöcke und Blocknummern                                         | 8            |
| 3.5        | Blöcke                                                          | 8            |
| 3.6        | Logische Verknüpfungen                                          | 8            |
| 3.7        | Blockdarstellung im Display von LOGO!                           | 9            |
| 3.8        | Zuordnung einer Blocknummer                                     | 9            |
| 3.9        | Die 4 goldenen Regeln zum Bedienen von LOGO!                    |              |
| 3.10       | Ubersicht über die Menus von LOGO!                              |              |
| 4. Bei     | spielautgabe Werktorsteuerung mit LOGO! 0BA0 – 0BA6             |              |
| 4.1        | Antorderung an die Torsteuerung                                 |              |
| 4.2        | Verdranten der Forsteuerung mit der LOGO! 12/24RC               |              |
| 4.3        | Verwendete Komponenten und Klemmen der LOGO!                    |              |
| 4.4        | FUNKTIONSDIOCK-DIAgramm – LOGO! Losung                          |              |
| 5. Pro     | grammeingabe in LOGO! UBAU – UBA6                               |              |
| 5.1        | In die Belnebsan "Programmieren wechsein                        | 15<br>15     |
| 5.Z        | LOGO! wechseit in das Programmermenu                            |              |
| 5.3<br>E 4 | Programmerieren einen Placken                                   | 10           |
| 0.4<br>5 5 |                                                                 | / ۱۱ ۲<br>۵۵ |
| 6.UO       | COI Software für I OGOI 0BA0 - 0BA8                             | 20<br>22     |
| 6 1        | LOGOISoft Comfort                                               |              |
| 6.2        | LOGOI mit einem PC konneln                                      |              |
| 7 Inh      | etriebnahme einer LOGOL0BA7 mit LOGOLSoft Comfort V7 1          |              |
| 7 1        | IP Adresse der LOGOLOBAT innt Logolober connort VVV immensionen |              |
| 7.2        | Schaltprogrammerstellung                                        |              |
| 7.3        | Simulation der Schaltung                                        | 39           |
| 7.4        | Online Test                                                     |              |
| 8. Inb     | etriebnahme einer LOGO! 0BA8 mit LOGO!Soft Comfort V8.0         |              |
| 8.1        | IP Adresse der LOGO! 0BA8 einstellen                            |              |
| 8.2        | LOGO!Soft Comfort V8.0                                          | 42           |
| 8.3        | Bedienoberfläche der LOGO!Soft Comfort V8.0                     | 43           |
| 9. Pro     | jekt Werktorsteuerung mit LOGO!Soft Comfort V8.0 und LOGO! 0BA8 | 45           |
| 9.1        | LOGO!Soft Comfort V8.0 starten und LOGO! 0BA8 hinzufügen        | 45           |
| 9.2        | LOGO! 0BA8 Einstellungen                                        | 47           |
| 9.3        | Anschlussnamen eingeben                                         | 49           |
| 9.4        | Programm im Diagramm-Editor eingeben                            | 50           |
| 9.5        | Simulation der Schaltung                                        | 57           |
| 9.6        | Getestetes Programm in die LOGO! übertragen                     | 59           |
| 9.7        | Online Test                                                     | 60           |
| 10. We     | iterführende Information                                        | 60           |

#### 1. VORWORT

Das Modul SCE\_DE\_900-010 ist inhaltlich der Lehreinheit Grundlagen der LOGO!- Programmierung zugeordnet und stellt einen **Schnelleinstieg** in die Handhabung der LOGO! Logikmodule 0BA3 bis 0BA8 und Programmierung mit der Software LOGO!Soft Comfort dar.

Grundlagen der LOGO! Programmierung Module 900

Lernziel:

Der Leser soll in diesem Modul die wesentlichen Funktionen des LOGO! Logikmoduls kennenlernen. Typische Aufgabenstellungen werden anhand einer Beispielaufgabe erläutert und einem Projekt in den folgenden Schritten bearbeitet:

- Erstellen eines Programms für das LOGO! Logikmodul
- Testen der Aufgabenstellung im LOGO! RUN-Betrieb
- IP-Adresse einstellen
- Einstellen der Schnittstelle mit LOGO! Software
- Programmieren der Aufgabenstellung mit LOGO! Software
- Simulieren der Aufgabenstellung mit LOGO! Software
- Online Test der Aufgabenstellung mit LOGO! Software

#### Voraussetzungen:

Für die erfolgreiche Bearbeitung dieses Moduls wird folgendes Wissen vorausgesetzt:

• Kenntnisse in der Handhabung von Windows

#### Benötigte Hardware und Software

- 1 PC ab Pentium III, Betriebssystem ab Windows 7, Netzwerkkarte
- 2 Software LOGO!Soft Comfort Version 7.1 (LOGO! 0BA8 benötigt Version 8.0)
- **3** LOGO! Logikmodul 0BA0 0BA6 (alternativ)
- 4 LOGO! PC Kabel (alternativ)
- 5 LOGO! Logikmodul 0BA7 0BA8 mit Ethernet Schnittstelle (alternativ)
- 6 Ethernet Kabel (alternativ)

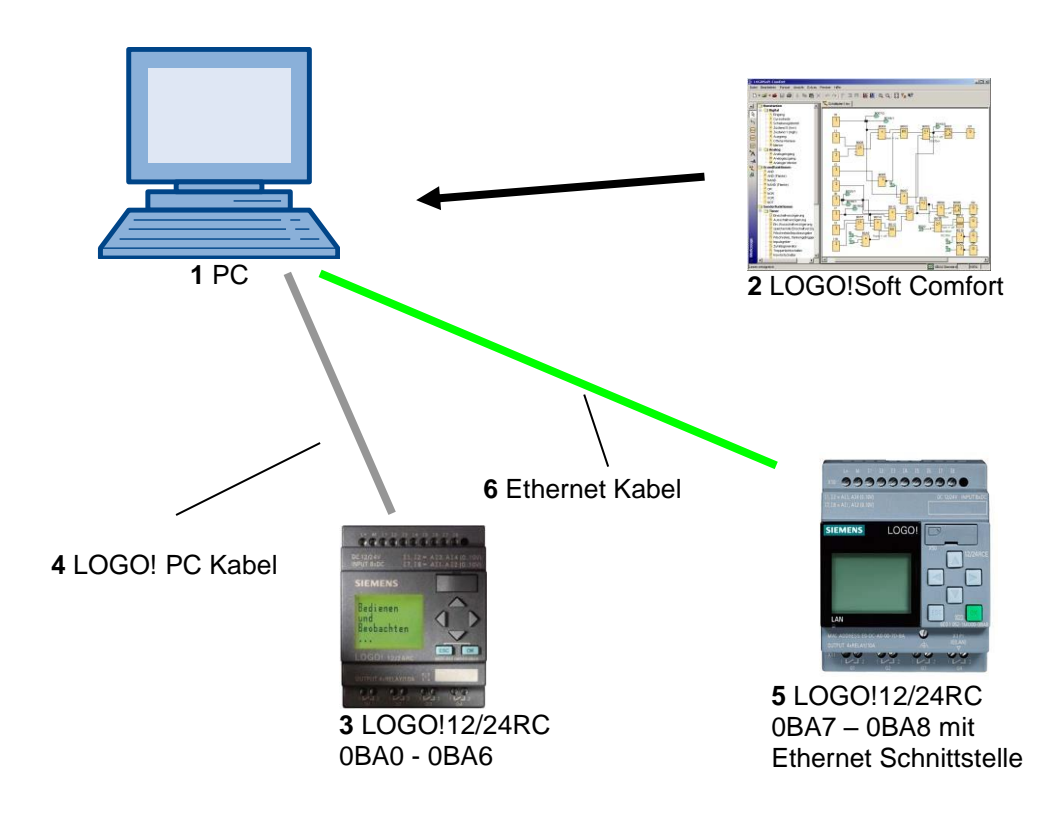

#### 2. HINWEISE ZUM EINSATZ VON LOGO! LOGIKMODULEN

#### LOGO! ist das universelle Logikmodul von Siemens.

In LOGO! ist die Steuerung mit Bedien- und Anzeigeeinheit integriert. Mit der Bedien- und Anzeigeeinheit von LOGO! können Sie Programme erstellen, editieren und Systemfunktionen durchführen.

Über eine Schnittstelle oder über ein PC-Kabel aus der Programmiersoftware LOGO!-Soft können externe Programme von einem Programmodul eingelesen werden. Mit LOGO!-Soft können Sie außer der Programmerstellung auch eine Simulation Ihrer Schaltung am Computer durchführen oder Übersichtspläne auf einem Drucker ausgeben.

Fertige praxisübliche Basisfunktionen z.B. für verzögertes Einschalten bzw. Ausschalten und Stromstoßrelais, Zeitschaltuhr, binäre Merker sowie Ein- und Ausgänge je nach Gerätetyp sind bereits in den LOGO! Logikmodulen enthalten.

#### Mit LOGO! lösen Sie Aufgaben:

- in der Haus- und Installationstechnik (z.B. Treppenhausbeleuchtung, Außenlicht, Markisen, Rollladen, Schaufensterbeleuchtung u.v.m.),
- im Schaltschrankbau und im Maschinen- und Apparatebau (z.B. Torsteuerungen, Lüftungsanlagen, Brauchwasserpumpen, u.v.m.).

Weiterhin kann LOGO! für Spezialsteuerungen zur Signalvorverarbeitung eingesetzt werden. Durch die Anbindung an das ASi–Interface ist die Verwendung als dezentrale Peripherie mit eigener Intelligenz vor Ort für die Steuerung von Maschinen und Prozessen möglich. Dadurch können Steuerungsaufgaben im LOGO! Logikmodul durchgeführt werden um so die Master-Steuerung zu entlasten.

Für Serienanwendungen im Kleinmaschinen– und Apparatebau, im Schaltschrankbau und Installationsbereich gibt es spezielle Varianten ohne Bedieneinheit. Diese müssen anschließend über ein Programmmodul oder über die PC-Software LOGO-SOFT geladen werden.

#### 3. DIE ERSTEN SCHRITTE MIT LOGO! 0BA0 – 0BA6

Mit Programmieren bezeichnen wir das Eingeben einer Schaltung. Ein LOGO!-Programm ist eigentlich nichts anderes als ein Stromlaufplan, nur etwas anders dargestellt. Wir haben die Darstellung auf das Anzeigefeld von LOGO! angepasst. In diesem Kapitel stellen wir Ihnen vor, wie Sie mit LOGO! Ihre Anwendungen in LOGO!-Programme umsetzen.

Zunächst werden wir Ihnen die zwei Grundbegriffe **Klemme** und **Block** vorstellen und Ihnen zeigen, was sich dahinter verbirgt.

In einem zweiten Schritt werden wir gemeinsam aus einer einfachen, konventionellen Schaltung ein Programm entwickeln, dass Sie im dritten Schritt direkt in LOGO! eingeben können.

Nach wenigen Seiten Handbuch wird Ihr erstes Programm lauffähig in LOGO! abgelegt sein. Mit der passenden Hardware (Schalter...) können Sie bereits erste Tests durchführen.

#### 3.1 Klemmen

#### LOGO! besitzt Eingänge und Ausgänge:

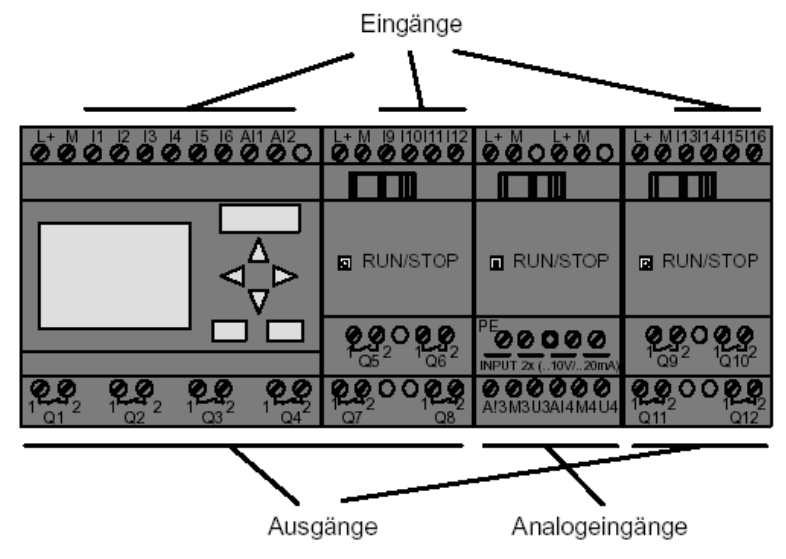

Die Eingänge haben wir mit dem Buchstaben I und einer Zahl bezeichnet. Wenn Sie LOGO! von vorne betrachten, sehen Sie die Klemmen für die Eingänge oben. Nur bei den Analogmodulen LOGO! AM2 und AM2 PT100 befinden sich die Analogeingänge unten. Die Ausgänge haben wir mit einem Q und mit einer Zahl bezeichnet. Die Klemmen der Ausgänge sehen Sie in der nächsten Tabelle.

#### 3.2 Klemmen von LOGO!

Als Klemme bezeichnen wir alle Anschlüsse und Zustände, die in LOGO! Verwendung finden. Die Ein- und Ausgänge können den Zustand '0' oder den Zustand '1' besitzen. Zustand '0' bedeutet, dass am Eingang keine Spannung anliegt, Zustand '1' bedeutet, dass Spannung anliegt. Aber das ist sicher nichts Neues für Sie. Die Klemmen hi, lo und x haben wir eingeführt, um Ihnen die Programmeingabe zu erleichtern. 'hi' (high) besitzt den fest zugeordneten Zustand '1'. 'lo' (low) besitzt den fest zugeordneten Zustand '0'. Wenn Sie einen Eingang eines Blocks nicht beschalten wollen, benutzen Sie die Klemme 'x'. Was ein Block ist, lesen Sie auf der nächsten Seite.

#### 3.3 LOGO! kennt folgende Klemmen

| Klemmen             | LOGO! 0BA6                  | LOGO!0BA7               |            | AM      | AM2AQ |  |  |  |
|---------------------|-----------------------------|-------------------------|------------|---------|-------|--|--|--|
| Eingänge            | LOGO! 230RCE                | Zwei Gruppen:           | 19 bis 124 | AI1 bis | keine |  |  |  |
|                     | LOGO! 230RC/RCo             | 11 bis 14 und 15 bis 18 |            | AI8     |       |  |  |  |
|                     | LOGO! 24RC/RCo              |                         |            |         |       |  |  |  |
|                     | LOGO! 12/24RCE              | 11, 12, 13-16, 17, 18   | 19 bis 124 | AI5 bis |       |  |  |  |
|                     | LOGO! 12/24RC/RCo           | AI3, AI4 AI1, AI2       |            | AI8     |       |  |  |  |
|                     | LOGO! 24/24o                |                         |            |         |       |  |  |  |
|                     | LOGO! 24C/24Co              |                         |            |         |       |  |  |  |
| Ausgänge            | Q1 bis Q4                   |                         | Q5 bis     | keine   | AQ1,  |  |  |  |
|                     |                             |                         | Q16        |         | AQ2   |  |  |  |
| lo                  | Signal mit Pegel '0' (Aus)  |                         |            |         |       |  |  |  |
| hi                  | Signal mit Pegel '1' (Ein)  |                         |            |         |       |  |  |  |
| х                   | ein vorhandener Anschlu     | ss wird nicht genutzt   |            |         |       |  |  |  |
| Merker              | Digitale Merker: M1 bis M27 |                         |            |         |       |  |  |  |
|                     | Analogmerker:               |                         |            |         |       |  |  |  |
|                     | AM1 bis AM6 (0BA6)          |                         |            |         |       |  |  |  |
|                     | AM1 bis AM16 (0BA7)         |                         |            |         |       |  |  |  |
| Schieberegisterbits | S1 bis S8 (0BA6)            |                         |            |         |       |  |  |  |
|                     | S1.1 bis S4.8 (0BA7)        |                         |            |         |       |  |  |  |
| Netzwerkeingänge 1) | NI1 bis NI64 (nur 0BA7)     |                         |            |         |       |  |  |  |
| Analoge             | NAI1 bis NAI32 (nur 0BA     | 7)                      |            |         |       |  |  |  |
| Netzwerkeingänge 1) |                             |                         |            |         |       |  |  |  |
| Netzwerkausgänge 1) | NQ1 bis NQ64 (nur 0BA7      | 7)                      |            |         |       |  |  |  |
| Analoge             | NAQ1 bis NAQ16 (nur 0E      | BA7)                    |            |         |       |  |  |  |
| Netzwerkausgänge 1) |                             |                         |            |         |       |  |  |  |

DM: Digitalmodul

AM: Analogmodul

## 3.4 Blöcke und Blocknummern

In diesem Kapitel stellen wir Ihnen vor, wie Sie mit den Elementen von LOGO! umfangreiche Schaltungen erstellen können und wie die Blöcke untereinander und mit den Ein- und Ausgängen verknüpft werden.

## 3.5 Blöcke

Ein Block in LOGO! ist eine Funktion, die Eingangsinformationen in Ausgangsinformationen umsetzt. Früher mussten Sie die einzelnen Elemente im Schaltschrank oder Anschlusskasten verdrahten. Beim Programmieren verbinden Sie Klemmen mit Blöcken. Dazu wählen Sie einfach aus dem Menü **Co** den gewünschten Anschluss aus. Das Menü **Co** ist nach dem englischen Begriff Connector (Klemme) benannt.

#### 3.6 Logische Verknüpfungen

Die einfachsten Blöcke sind logische Verknüpfungen (z.B. AND, OR).

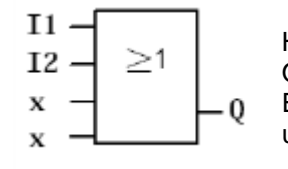

Hier sind die Eingänge I1 und I2 am OR-Block angeschlossen. Die letzten beiden Eingänge des Blocks werden nicht benutzt und sind deshalb mit x belegt.

Wesentlich leistungsfähiger sind die Sonderfunktionen (z.B. Stromstoßrelais, Zähler, Zeiten ...).

#### 3.7 Blockdarstellung im Display von LOGO!

Im Bild zeigen wir Ihnen eine typische Displayanzeige von LOGO!. Es ist also immer nur ein Block darstellbar. Deshalb haben wir die Blocknummern eingeführt, die Ihnen helfen sollen, den Schaltungszusammenhang zu kontrollieren.

**Displayansicht von LOGO!** 

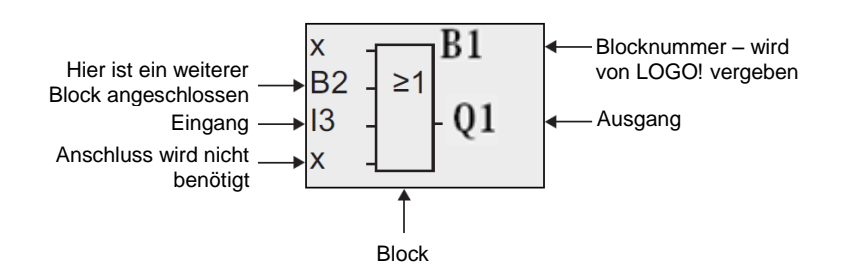

#### 3.8 Zuordnung einer Blocknummer

Immer wenn Sie einen Block in ein Programm einfügen, vergibt LOGO! diesem Block eine Blocknummer. Über die Blocknummer zeigt Ihnen LOGO! die Verbindung zwischen Blöcken an. Die Blocknummern dienen also zunächst nur Ihrer Orientierung im Schaltprogramm.

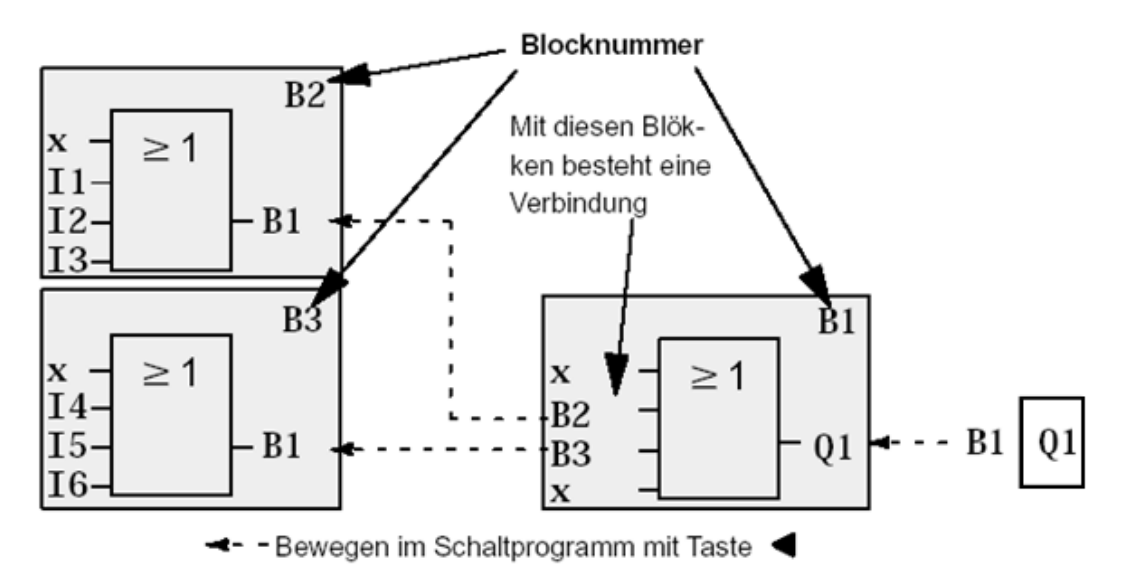

Im Übersichtsbild sehen Sie drei Displayansichten von LOGO!, die zusammen das Schaltprogramm ergeben. Wie Sie sehen, werden von LOGO! die Blöcke über die Blocknummern miteinander verbunden.

Frei verwendbar für Bildungs- / F&E-Einrichtungen. © Siemens AG 2015. Alle Rechte vorbehalten.

SCE\_DE\_900-010\_Startup\_LOGO!\_R1503.docx

#### 3.9 Die 4 goldenen Regeln zum Bedienen von LOGO!

#### Regel 1 – Betriebsartwechsel

Sie erstellen das Schaltprogramm in der Betriebsart **Programmieren**. Nach einem Netz-Ein und "**No Program / Press ESC**" am Display gelangen Sie in die Betriebsart Programmieren, indem Sie die Taste **ESC** drücken.

Die Änderung der Zeit- und Parameterwerte in einem bereits vorhandenen Schaltprogramm kann in den Betriebsarten **Parametrieren** und **Programmieren** erfolgen.

Während des Parametrierens ist LOGO! im **RUN-Mode**, d.h. das Schaltprogramm wird weiterhin abgearbeitet. Zum Programmieren müssen Sie die Abarbeitung des Schaltprogramms mit dem Befehl "**Stop**" beenden. Sie gelangen in den **RUN-Mode**, indem Sie den Menüpunkt '**Start**' im Hauptmenü durchführen. Im **RUN-Mode** gelangen Sie in die Betriebsart **Parametrieren** zurück, indem Sie die Taste **ESC** drücken. Befinden Sie sich in der Betriebsart **Parametrieren** und wollen in die Betriebsart **Programmieren** zurück, führen Sie den Befehl "**Stop**" im Parametriermenü aus und antworten Sie "**Yes**" auf "**Stop Prg**", indem Sie den Cursor auf "**Yes**" bewegen und mit der Taste **OK** bestätigen.

#### Regel 2 – Ausgänge und Eingänge

#### Sie geben eine Schaltung immer vom Ausgang zum Eingang ein.

Sie können einen Ausgang mit mehreren Eingängen verbinden, aber nicht mehrere Ausgänge auf einen Eingang schalten. Sie können innerhalb eines Programmpfades keinen Ausgang mit einem vorangehenden Eingang verbinden. Schalten Sie für solche internen Rückkopplungen Merker oder Ausgänge zwischen.

#### Regel 3 – Cursor und Cursorbewegung

Beim Eingeben einer Schaltung gilt:

Ist der Cursor als Unterstrich dargestellt, so können Sie den Cursor bewegen.

- mit den Tasten ,  $\Leftarrow$  ,  $\Rightarrow$  ,  $\uparrow$  oder  $\Downarrow$  bewegen Sie den Cursor in der Schaltung
- mit **OK** wechseln Sie zum "Klemme/Block auswählen"
- mit ESC verlassen Sie das Eingeben der Schaltung

Ist der Cursor als Vollblock dargestellt, wählen Sie eine Klemme/Block aus.

- mit OK übernehmen Sie die Auswahl
- mit ESC gelangen Sie einen Schritt zurück

#### Regel 4 – Planung

Vor dem Eingeben einer Schaltung, planen Sie diese zunächst vollständig auf dem Papier oder programmieren LOGO! direkt mit einer LOGO!Soft oder LOGO!Soft Comfort. LOGO! kann nur vollständige Programme abspeichern.

Wenn eine Schaltung unvollständig eingegeben ist, kann LOGO! die Betriebsart **Programmieren** nicht verlassen.

## 3.10 Übersicht über die Menüs von LOGO!

## **Betriebsart Programmieren**

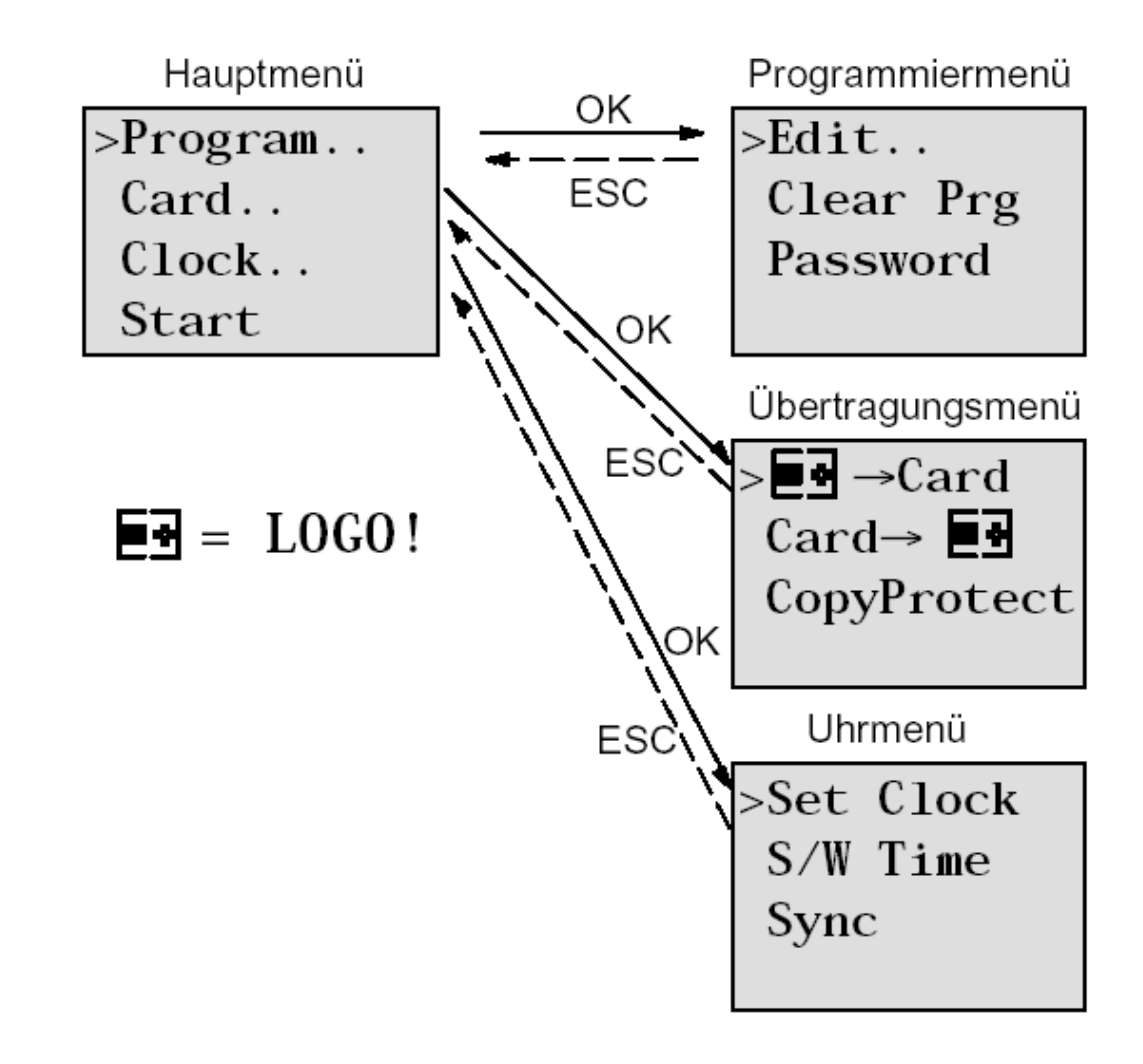

## **Betriebsart Parametrieren**

| Parametriermenü |       |  |  |  |  |
|-----------------|-------|--|--|--|--|
| >Stop           | )     |  |  |  |  |
| Set             | Param |  |  |  |  |
| Set             | Clock |  |  |  |  |
| Prg             | Name  |  |  |  |  |

## Hinweis

Ab dem Logikmodul 0BA6 kann die Menüsprache (z.B. Deutsch) eingestellt werden.

Frei verwendbar für Bildungs- / F&E-Einrichtungen. © Siemens AG 2015. Alle Rechte vorbehalten.

SCE\_DE\_900-010\_Startup\_LOGO!\_R1503.docx

#### 4. BEISPIELAUFGABE WERKTORSTEUERUNG MIT LOGO! 0BA0 – 0BA6

Die Zufahrt zu einem Firmengelände ist in vielen Fällen über verschiedene Stellen möglich. Bei jeder Zufahrt muss natürlich sichergestellt sein, dass ein Öffnen und Schließen über Tasten direkt am Tor oder über Zugseile vom Fahrzeug aus möglich ist.

Für jedes Tor wird eine LOGO! 12/24RC eingesetzt.

Wir beschreiben Ihnen in diesem Abschnitt eine Torsteuerung für ein Tor. Die anderen Torsteuerungen sind identisch aufgebaut.

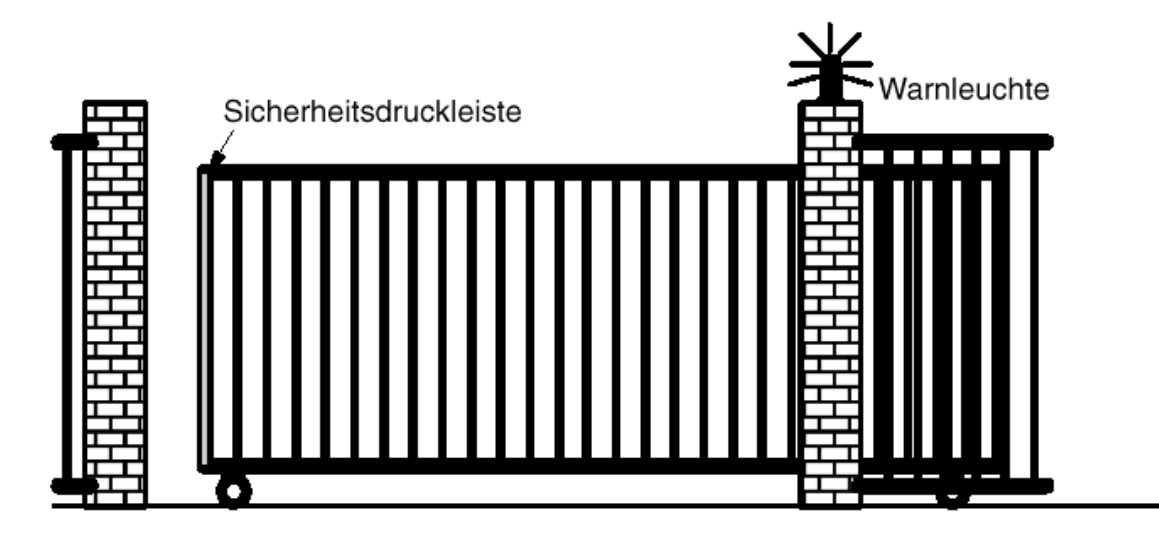

## 4.1 Anforderung an die Torsteuerung

Jedes Tor wird mittels eines Zugseilschalters geöffnet bzw. geschlossen. Das Tor wird dabei ganz geöffnet bzw. ganz geschlossen.

Zusätzlich kann jedes Tor vor Ort per Taster im Tippbetrieb geöffnet und geschlossen werden. Eine Blinkleuchte ist 5 Sekunden vor Beginn und während der Fahrt des Tores eingeschaltet. Durch eine Sicherheitsdruckleiste wird sichergestellt, dass beim Schließen des Tores keine Personen verletzt oder Sachen eingeklemmt und beschädigt werden.

#### 4.2 Verdrahten der Torsteuerung mit der LOGO! 12/24RC

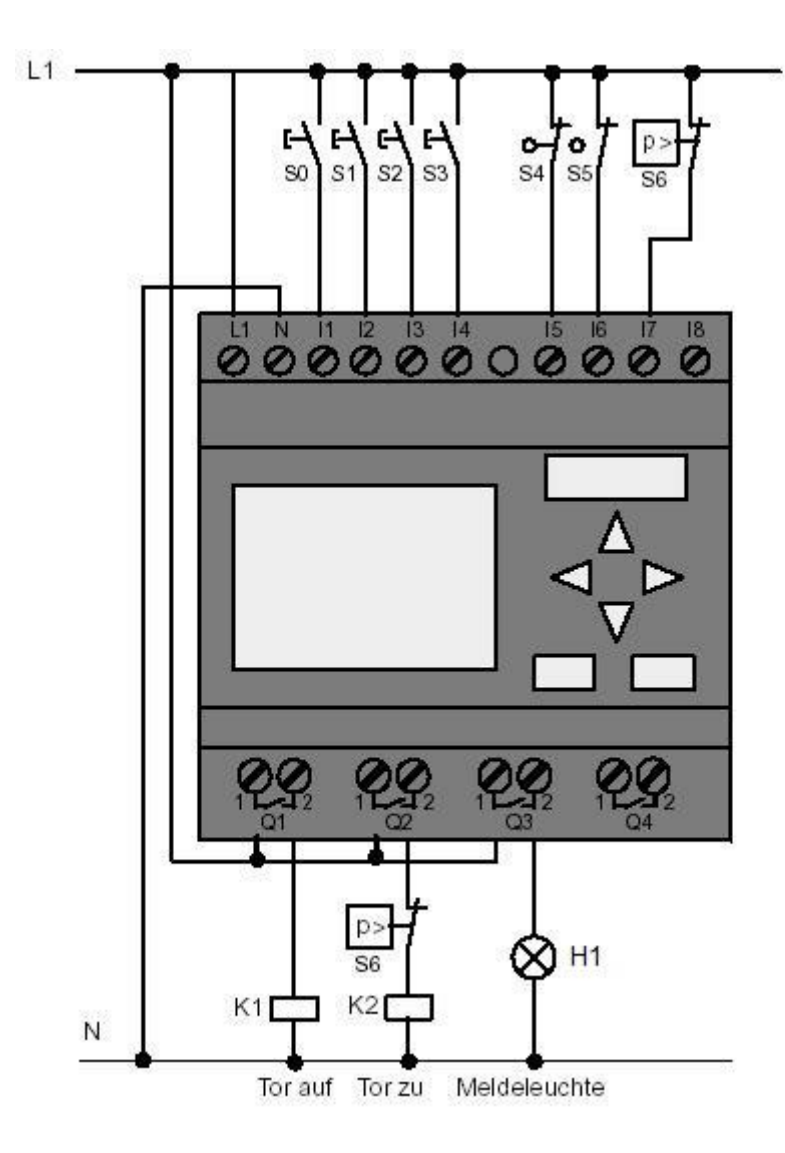

#### 4.3 Verwendete Komponenten und Klemmen der LOGO!

- K1 an Q1 Hauptschütz Öffnen
- K2 an Q2 Hauptschütz Schließen
- H1 an Q3 Meldeleuchte
- S0 an I1 Zugschalter TOR-AUF NO
- S1 an I2 Zugschalter TOR-ZU NO
- S2 an I3 Taster TOR-HAND-AUF NO
- S3 an I4 Taster TOR-HAND-ZU NO
- S4 an I5 Positionsschalter TOR GEÖFFNET NC
- S5 an I6 Positionsschalter TOR GESCHLOSSEN NC
- S6 an I7 Sicherheitsdruckleiste NC

#### 4.4 Funktionsblock-Diagramm – LOGO! Lösung

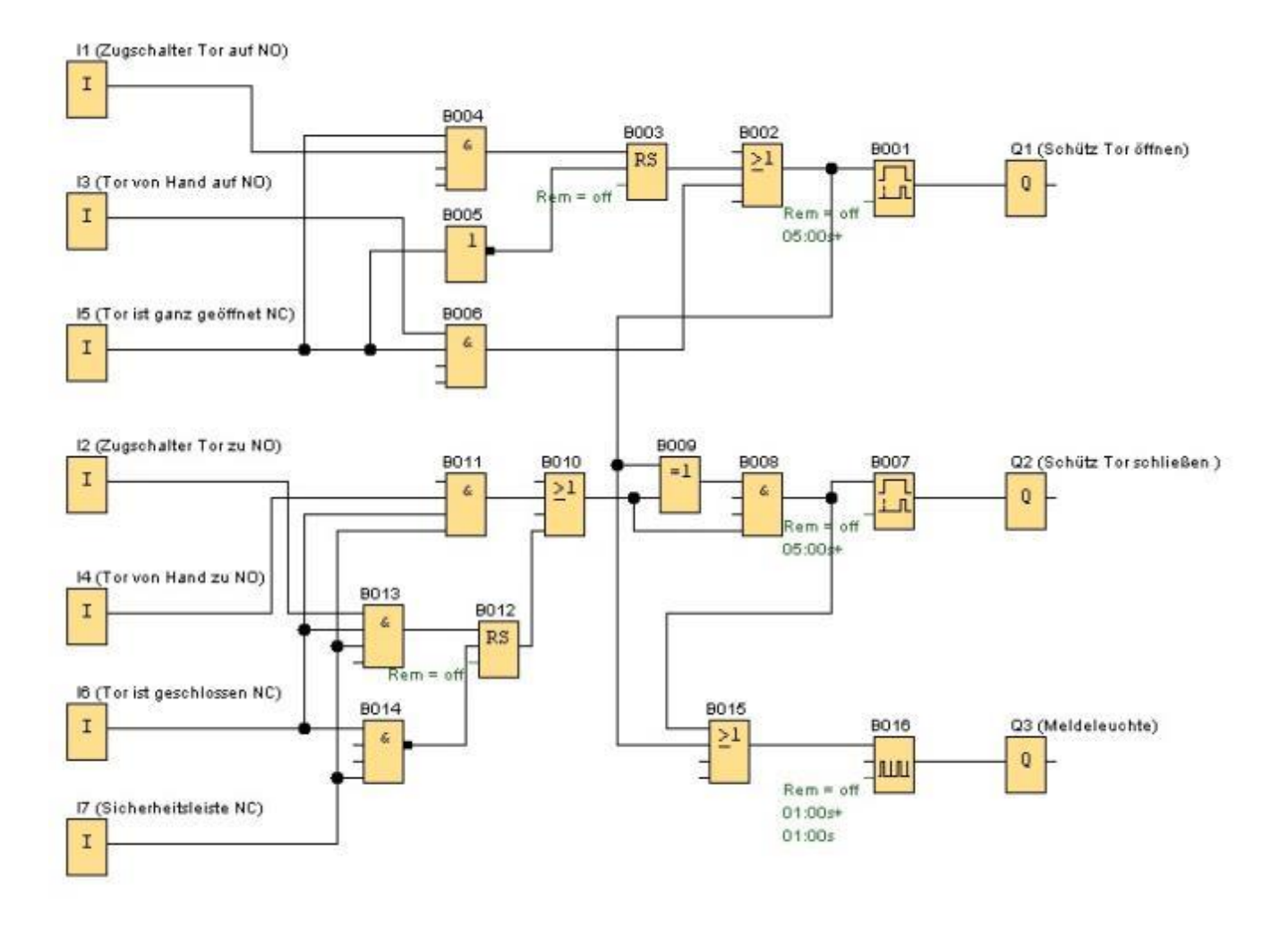

Durch die Zugseilschalter **"TOR AUF"** bzw. **"TOR ZU"** wird die Bewegung des Tores im eingeleitet, sofern die Gegenrichtung nicht eingeschaltet ist. Das Beenden der Fahrt geschieht durch Erreichen des jeweiligen Endschalters. Das Schließen wird außerdem durch die Sicherheitsleiste unterbrochen.

Durch die Taster **"TOR VON HAND AUF"** bzw. **"TOR VON HAND ZU"** wird die Bewegung des Tores im Tippbetrieb gesteuert. Das Beenden der Fahrt geschieht hier durch Loslassen des Tasters oder durch Erreichen des jeweiligen Endschalters. Das Schließen des Tors wird außerdem durch die Sicherheitsleiste unterbrochen.

Eine Blinkleuchte ist 5 Sekunden vor Beginn und während der Fahrt des Tores eingeschaltet.

#### 5. PROGRAMMEINGABE IN LOGO! 0BA0 – 0BA6

Sie haben eine Schaltung entworfen und möchten diese jetzt in LOGO! eingeben. Die erforderlichen Schritte hierfür zeigen wir Ihnen anhand einer Programmeingabe.

#### 5.1 In die Betriebsart "Programmieren" wechseln

Sie haben LOGO! an das Netz angeschlossen und die Spannung eingeschaltet. Auf dem Display sehen Sie jetzt folgende Anzeige:

No Program Press ESC

Schalten Sie LOGO! in die Betriebsart Programmieren. Dazu drücken Sie die Taste **ESC**. Danach gelangen Sie in das Hauptmenü der LOGO!.

| >Edit     |
|-----------|
| Clear Prg |
| Password  |
|           |

## Programmiermenü der LOGO!:

Auch hier können Sie das ">" mit den Cursor-Tasten ( $\uparrow$ ,  $\Downarrow$ ) und bewegen. Stellen Sie das ">" auf "**Edit..**" (für Editieren, d.h. Eingeben) und drücken Sie die Taste **OK**.

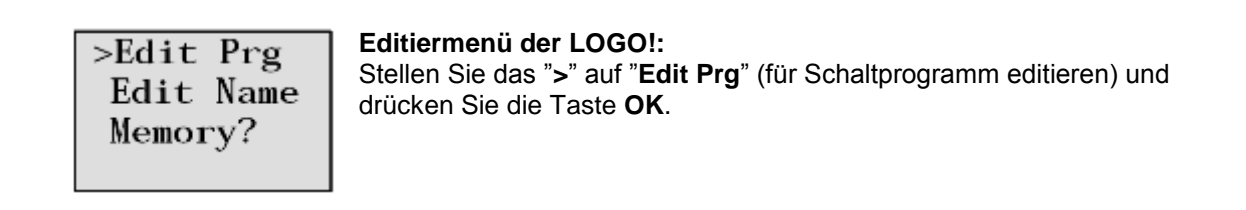

#### 5.2 LOGO! wechselt in das Programmiermenü

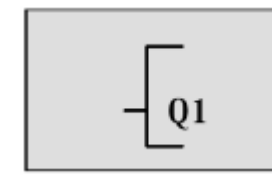

#### Programmiermode von LOGO!:

LOGO! zeigt Ihnen nun den ersten Ausgang an: Mit den Cursor-Tasten (  $\Uparrow, \Downarrow$  ) können Sie die anderen Ausgänge anwählen. Ab jetzt beginnen Sie mit dem Eingeben Ihrer Schaltung.

#### 5.3 Programm eingeben

Geben wir nun das Programm ein (und zwar vom Ausgang zum Eingang). Zu Beginn zeigt LOGO! den Ausgang Q1 an:

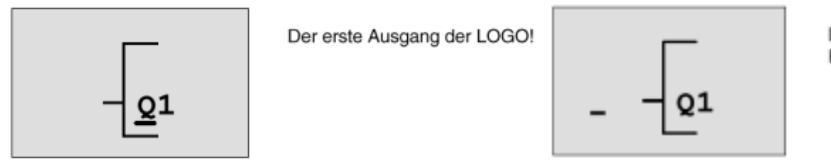

Der Cursor zeigt an, wo Sie sich im Programm befinden.

Unter dem Q von Q1 sehen Sie einen Unterstrich. Wir nennen den Unterstrich **Cursor**. Der Cursor zeigt im Programm die Stelle, an der Sie sich gerade befinden. Den Cursor können Sie mit den Cursor-Tasten bewegen. Drücken Sie jetzt die Taste **Cursor nach links**.

An dieser Stelle geben Sie nur den ersten Block ein. Wechseln Sie in den Eingabemode, indem Sie die Taste **OK** drücken.

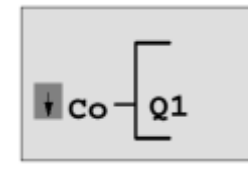

Der Cursor ist als Vollblock dargestellt: Sie können eine Klemme oder einen Block auswählen

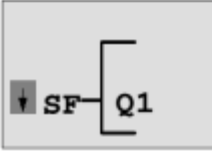

In der Liste SF finden Sie die Blöcke für Sonderfunktionen

Der Cursor hat nun nicht mehr die Form eines Unterstrichs, sondern blinkt als Vollblock. Gleichzeitig bietet LOGO! Ihnen verschiedene Auswahlmöglichkeiten an. Wählen Sie SF (**Cursor nach unten** Taste drücken, bis SF erscheint) und drücken Sie die Taste **OK**. LOGO! zeigt Ihnen nun den ersten Block aus der Liste der Sonderfunktionen (SF) an:

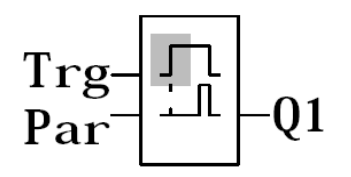

Beim Auswählen eines Blocks für eine Sonder- oder Grundfunktion zeigt LOGO! den Block der Funktion an. Der Cursor steht im Block und hat die Form eines Vollblocks. Mit den Tasten ▼ oder ▲ wählen Sie den gewünschten Block aus.

Bestätigen Sie Ihre Auswahl mit OK.

Der Block für die Einschaltverzögerung besitzt 2 Eingänge. Der obere Eingang ist der **Triggereingang (Trg)**. Über diesen Eingang starten Sie die Einschaltverzögerung. In unserem Beispiel wird die Einschaltverzögerung vom OR-Block B2 gestartet. Über den **Parametereingang (Par)** stellen Sie die Zeit für die Einschaltverzögerung ein.

#### Hinweis

Bezeichnen Sie auf dem Funktionsblock-Diagramm die einzelnen logischen Funktionen mit den Blocknummern Ihres LOGO! Programms.

Eine Fehlersuche oder Änderung des Programms wird dadurch erleichtert.

#### 5.4 Parametrieren eines Blockes

Geben Sie nun die Zeit T für die Einschaltverzögerung ein:

- 1. Wenn der Cursor noch nicht unter dem **Par** steht, so bewegen Sie ihn mit Hilfe der Cursor-Tasten unter das **Par**.
- 2. In den Eingabemodus wechseln: Taste OK drücken

Bei Parametern zeigt LOGO! das Parameterfenster an:

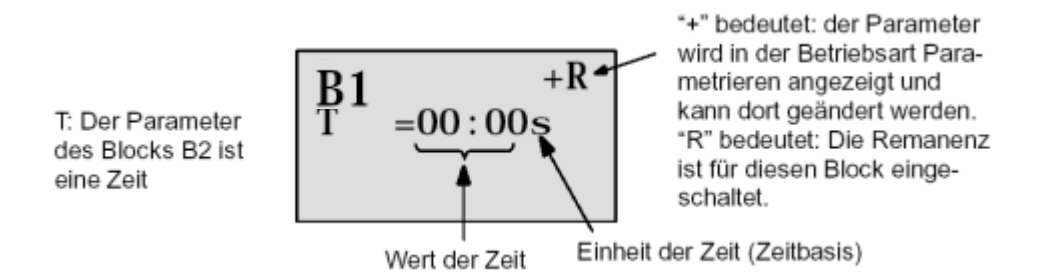

So verändern Sie den Zeitwert:

- Mit den Tasten ▲ und ▼ verändern Sie den Wert an der Stelle.
- Wenn Sie den Zeitwert eingegeben haben, drücken Sie die Taste OK.

Bewegen Sie den Cursor unter das B von B1 (B1 ist die Blocknummer des Zeitbausteins). Drücken Sie den Cursor nach links Taste noch zweimal um ihn unter Trg zu positionieren.

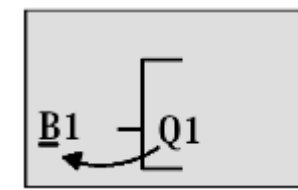

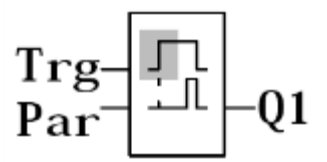

Taste **OK** drücken.

Wählen Sie mit der Taste **Cursor nach unten- GF** für Grundfunktionen aus. Bestätigen Sie mit **OK** (Der Block B2 wird angezeigt).

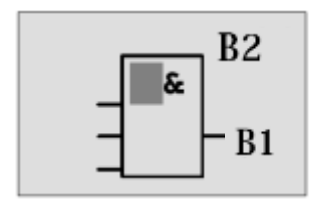

Der erste Block aus der Liste der Grundfunktionen ist das AND. Der Cursor als Vollblock dargestellt zeigt Ihnen an, dass Sie einen Block auswählen müssen.

Wählen Sie mit **Cursor nach unten** ein OR (Oder Funktion) aus. Bestätigen Sie mit **OK**.

Drücken Sie am ersten Eingang des OR-Blocks die **OK** Taste (CO erscheint) und noch mal **OK** (**I1** erscheint und das **I** blinkt) und nun 3 Mal **Cursor nach oben** ît drücken bis ein **x** erscheint. Bestätigen Sie die Auswahl mit **OK**. So fügen Sie ein **x** für einen nicht benutzten Platz ein. Der Cursor springt zum zweiten Eingang des OR-Blocks weiter.

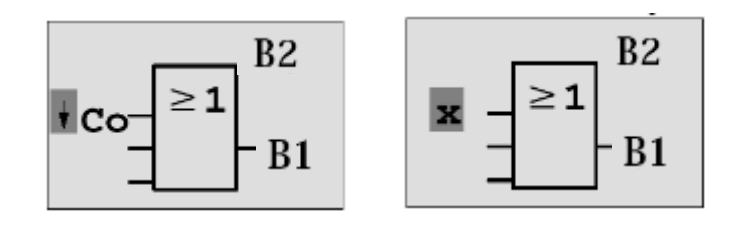

Drücken Sie am zweiten Eingang die **OK** Taste und wechseln Sie mit **Cursor nach unten** auf **SF** für Sonderfunktionen.

Bestätigen Sie ihre Auswahl mit OK.

Wählen Sie mit den Cursor-Tasten ( $\uparrow$ ,  $\Downarrow$ ) einen **RS**-Speicher an und bestätigen Sie mit **OK**.

Sie sind jetzt im Block B3.

Fügen Sie am Set-Eingang des Speichers mit OK, Cursor nach unten  $\Downarrow$  auf GF für Grundfunktionen und wieder OK einen AND-Block (Und-Funktion) ein. Bestätigen Sie ihre Auswahl mit OK.

Sie sind jetzt im Block B4. Am ersten Eingang des AND-Blocks fügen Sie mit OK (CO erscheint) und noch mal OK (I1 erscheint) und den Cursor-Tasten (↑, ↓) den Eingang I5 ein. Bestätigen Sie mit OK. Am zweiten Eingang des AND-Blocks fügen Sie mit OK (CO erscheint) und noch mal OK (I1 erscheint) den Eingang I1 ein. Bestätigen Sie mit OK.

Fügen Sie hier am dritten und vierten Eingang des AND-Blocks ein **x** für einen nicht benutzten Platz ein. Block B4 ist abgeschlossen und der Cursor steht wieder am ersten Eingang.

Drücken Sie dreimal den Cursor nach rechts Taste und Sie befinden sich im Block B3. Am Rücksetz-Eingang fügen Sie mit **OK**, **Cursor nach unten** auf **GF** für Grundfunktionen und wieder **OK** und zweimal **Cursor nach unten** einen **NOT-Block** (Negation) ein. Bestätigen Sie mit **OK**. Sie sind jetzt im Block B5. Am Eingang des NOT-Blocks fügen Sie mit **OK** (CO erscheint) und noch mal **OK** (**I1** erscheint) und

den Cursor-Tasten ( $\uparrow$ ,  $\Downarrow$ ) den Eingang **I5** ein. Bestätigen Sie mit **OK**. Block B5 ist abgeschlossen und Sie können sich nun zum Par-Eingang im Block B3 bewegen. Hier kann mit **OK** und den Cursor-Tasten ( $\uparrow$ ,  $\Downarrow$ ) eine Remanenz des Speichers eingestellt werden. Bestätigen Sie mit **OK**.

Block B3 ist abgeschlossen und Sie können sich zum dritten Eingang im Block B2 bewegen. Fügen Sie am dritten Eingang des OR-Blocks mit **OK**, **Cursor nach unten** auf **GF** für Grundfunktionen und wieder **OK**, einen **AND-Block** (Und-Funktion) ein. Bestätigen Sie mit **OK**.

Sie sind jetzt im Block B6.

Fügen Sie an den ersten Eingang des AND-Blocks mit **OK** (CO erscheint) und noch mal **OK** und den Cursor-Tasten ( $\uparrow$ ,  $\Downarrow$ ) den Eingang **I3** ein.

Bestätigen Sie mit OK.

Fügen Sie an den zweiten Eingang des AND-Blocks mit **OK** (CO erscheint) und noch mal **OK** und den Cursor-Tasten ( $\uparrow$ ,  $\Downarrow$ ) den Eingang **I5** ein.

Bestätigen Sie mit OK.

Fügen Sie an den dritten und vierten Eingang des AND-Blocks mit **OK** (CO erscheint) und noch mal **OK** (**I1** erscheint) ein **x** für einen nicht benutzten Platz ein. Bestätigen Sie mit **OK**. Die Eingabe für den Ausgang Q1 ist somit beendet.

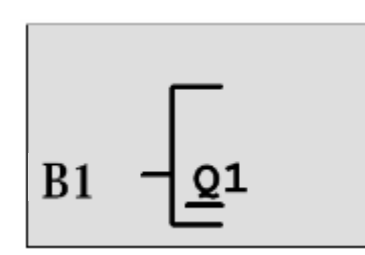

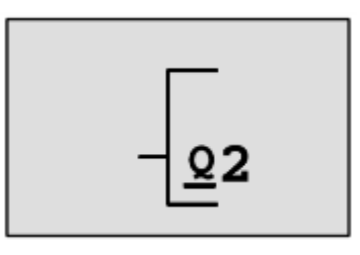

#### Hinweis

Im Kapitel 6 wird beschrieben wie Sie mit Hilfe der Software LOGO!Soft Comfort das bisherige Programm vervollständigen können. Das Schaltungsprogramm für den Ausgang Q1 wird dabei von der LOGO! in den PC übertragen und mit den notwendigen Blöcken für die Ausgänge Q2, Q3 erweitert.

Wählen Sie jetzt mit den Cursor-Tasten ( $\hat{\Pi}, \psi$ ) den Ausgang Q2 an. Drücken Sie **Cursor nach links** und geben Sie das Programm für Ausgang Q2 ein. Beachten Sie, dass hier auch Zugriffe auf Ausgänge vorhandener Blöcke programmiert werden. Bereits programmierte Blöcke finden Sie unter **BN** für Blocknummern (bei **CO** einmal mit dem **Cursor nach oben**).

Geben Sie nun das Programm für den Ausgang Q3 ein.

Damit ist die Programmeingabe für die LOGO! Werktorsteuerung abgeschlossen.

Nun verlassen wir die Programmeingabe.

1. Zurück in das Programmiermenü: Taste **ESC** drücken.

Wenn Sie nicht zurück in das Programmiermenü gelangen, haben Sie vergessen einen Block vollständig zu beschalten. LOGO! kennzeichnet Ihnen die Stelle im Programm, an der Sie etwas vergessen haben (LOGO! akzeptiert nur vollständige Programme).

2. Zurück in das Hauptmenü: Taste ESC drücken.

#### 5.5 LOGO! in RUN schalten

- 1. '>' auf 'Start' bewegen: mit den Cursor-Tasten ( $\uparrow$ ,  $\downarrow$ ).
- 2. Start übernehmen: Taste OK drücken.

LOGO! geht in den RUN. Im RUN zeigt LOGO! folgendes Display:

#### Anzeigefeld von LOGO! im RUN

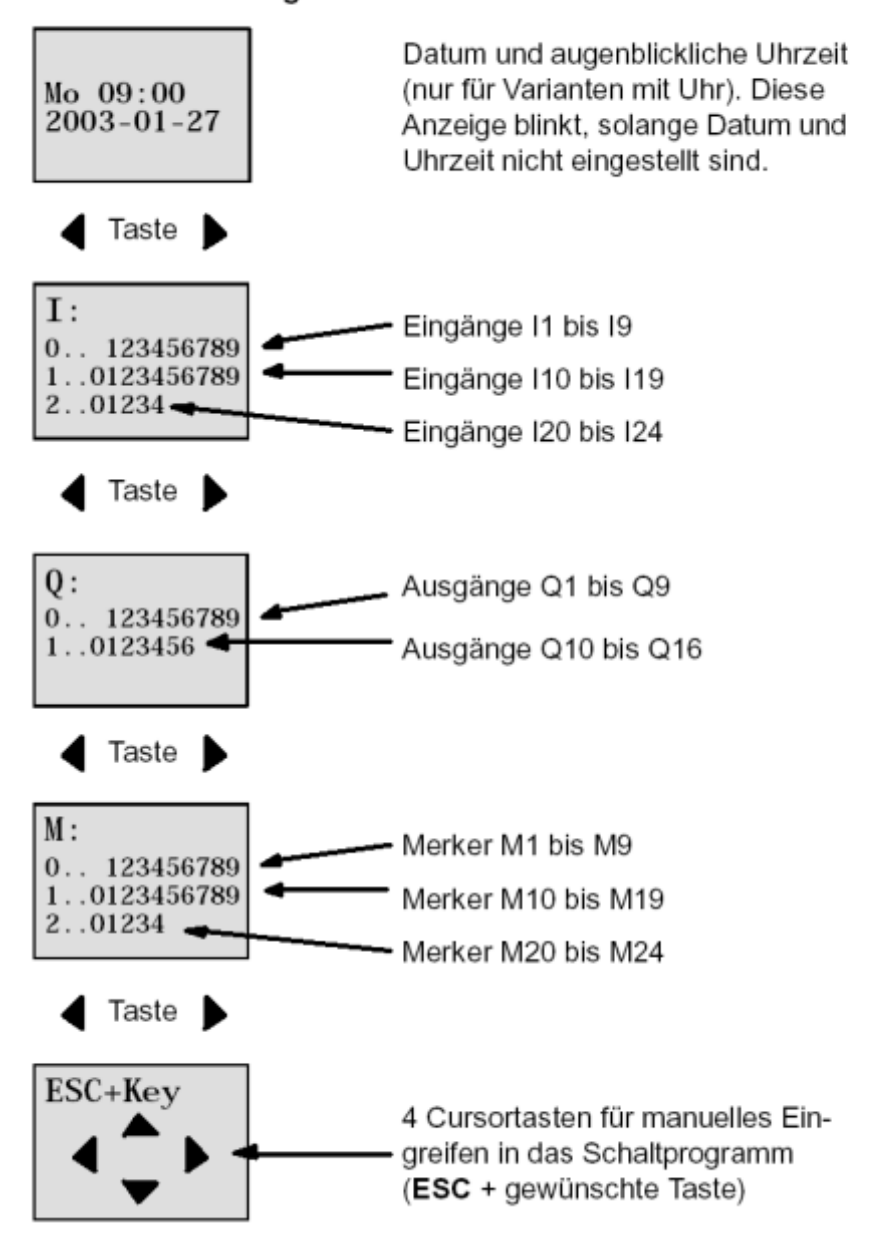

Frei verwendbar für Bildungs- / F&E-Einrichtungen. © Siemens AG 2015. Alle Rechte vorbehalten.

Im RUN arbeitet LOGO! das Programm ab. Dazu liest LOGO! zunächst die Zustände der Eingänge, ermittelt mit dem von Ihnen angegebenen Programm die Zustände der Ausgänge und schaltet die Relais an den Ausgängen ein oder aus.

Den Zustand eines Eingangs oder Ausgangs stellt LOGO! so dar:

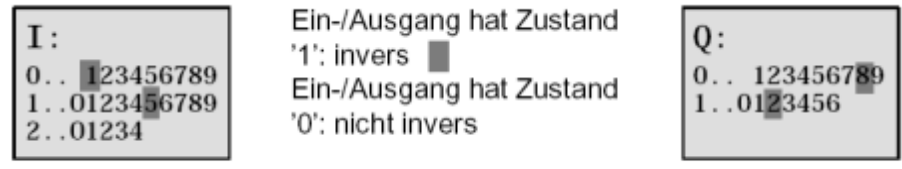

In diesem Beispiel sind nur I1, I15, Q8 und Q12 "high".

Beispiel einer Zustandsanzeige im Display:

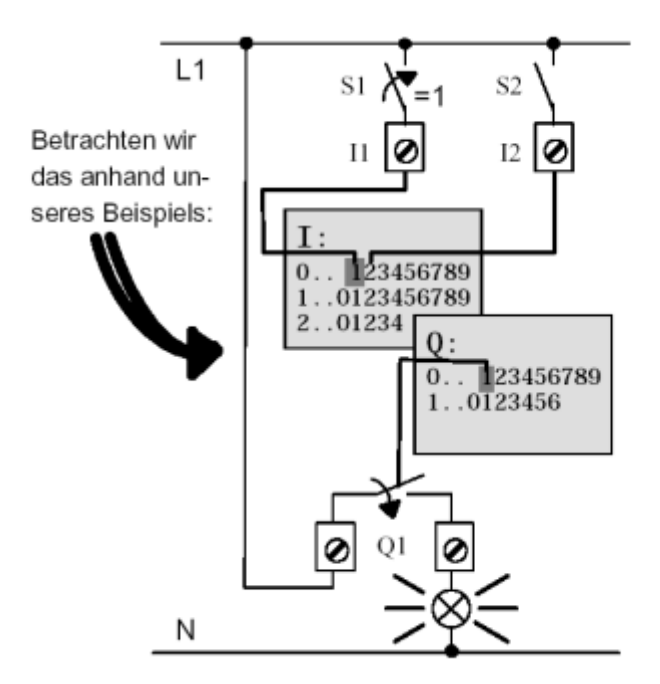

Wenn der Schalter S1 geschlossen ist, dann liegt am Eingang I1 Spannung an und der Eingang I1 hat den Zustand '1'.

LOGO! berechnet mit dem Schaltprogramm den Zustand für die Ausgänge.

Der Ausgang Q1 hat hier den Zustand '1'.

Wenn Q1 den Zustand '1' hat, dann betätigt LOGO! das Relais Q1 und der Verbraucher an Q1 wird mit Spannung versorgt.

Sie können nun die Werktorsteuerung mit LOGO! testen.

Beachten Sie, dass die Grenztaster für **TOR-GEÖFFNET** bzw. **TOR-GESCHLOSSEN** und die Sicherheitsdruckleiste eine **Öffner-Funktion NC** haben.

Mit den Hand-Tastern **AUF** bzw. **ZU** wird das Tor nur solange verfahren wie der jeweilige Taster betätigt wird. Beim Verfahren des Tors blinkt erst für 5 Sekunden die Signallampe bevor die Torbewegung beginnt, d.h. die Hand-Taster müssen solange gedrückt werden. Mit den Zugschaltern wird das Tor im Automatik-Betrieb geöffnet bzw. geschlossen.

#### 6. LOGO! SOFTWARE FÜR LOGO! 0BA0 – 0BA8

Als Programmierpaket für den PC ist das Programm LOGO!Soft Comfort erhältlich. Sie erhalten mit der Software u.a. folgende Leistungen:

- Grafische Offline-Erstellung Ihres Schaltprogramms als Ladder Diagram (Kontaktplan / Stromlaufplan) oder als Function Block Diagram (Funktionsplan)
- Simulation Ihres Schaltprogramms am Rechner
- Generieren und Drucken eines Übersichtsplans des Schaltprogramms
- Datensicherung des Schaltprogramms auf der Festplatte oder einem anderen Medium
- Vergleichen von Schaltprogrammen
- Komfortable Parametrierung der Blöcke
- Übertragen des Schaltprogramms
  - von LOGO! zum PC
  - vom PC zur LOGO!
- Ablesen des Betriebsstundenzählers
- Uhrzeit einstellen
- Sommer-/Winterzeitumstellung
- Online-Test: Anzeige von Zuständen und Aktualwerten von LOGO! im RUN-Mode:
  - Zustände aller Digitaleingänge, -ausgänge, Merker, Schieberegisterbits und Cursortasten
  - Werte aller Analogeingänge, -ausgänge und Merker
  - Ergebnisse aller Blöcke
  - Aktualwerte (inklusive Zeiten) ausgewählter Blöcke
- Stoppen der Abarbeitung des Schaltprogramms vom PC aus (STOP).

### 6.1 LOGO!Soft Comfort

Mit LOGO!Soft Comfort bietet sich Ihnen also eine Alternative zur herkömmlichen Planung an:

- Sie entwickeln Ihr Schaltprogramm zunächst am Schreibtisch.
- Sie simulieren das Schaltprogramm im Rechner und überprüfen die Funktionsfähigkeit, noch bevor das Schaltprogramm tatsächlich zum Einsatz kommt.
- Sie können das Schaltprogramm kommentieren und ausdrucken.
- Sie speichern Ihre Schaltprogramme in Ihrem PC-Dateisystem.
- Damit ist ein Schaltprogramm bei späteren Veränderungen direkt wieder verfügbar.
- Sie übertragen mit wenigen Tasteneingaben das Schaltprogramm zur LOGO!.

#### 6.2 LOGO! mit einem PC koppeln

#### Standard LOGO! 0BA0 bis 0BA6

Um eine Standard LOGO! mit einem PC koppeln zu können, benötigen Sie ein LOGO!-PC-Kabel. Entfernen Sie die Abdeckkappe bzw. das Programm-Modul (Card) an Ihrer LOGO! und schließen Sie das Kabel dort an. Die andere Seite des Kabels wird mit der seriellen Schnittstelle oder einer USB Schnittstelle Ihres PC verbunden.

#### LOGO! 0BA7 - 0BA8 mit Ethernet Schnittstelle

Um eine LOGO! mit Ethernetschnittstelle direkt mit einem PC koppeln zu können, benötigen Sie ein Netzwerkkabel.

Um vom PC, dem PG oder einem Laptop aus eine LOGO! 0BA7 programmieren zu können, wird eine TCP/IP-Verbindung benötigt.

Damit PC und LOGO! 0BA7 miteinander kommunizieren können, müssen die IP-Adressen beider Geräten zusammenpassen.

Zuerst soll hier gezeigt werden, wie die IP-Adresse eines Rechners mit Betriebssystem Windows 7 eingestellt werden kann.

Lokalisieren Sie das Netzwerksymbol unten in der Taskleiste "

und Freigabecenter öffnen'. ( $\rightarrow$   $\rightarrow$  Netzwerk- und Freigabecenter öffnen)

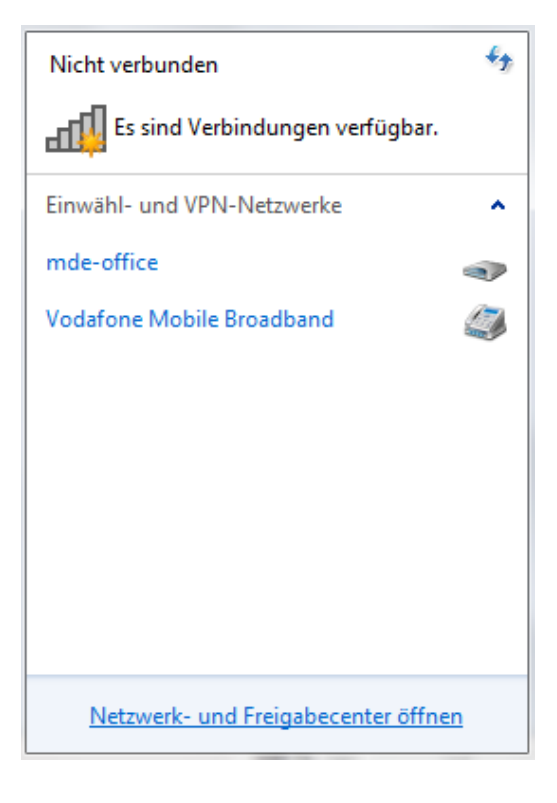

Frei verwendbar für Bildungs- / F&E-Einrichtungen. © Siemens AG 2015. Alle Rechte vorbehalten. SCE\_DE\_900-010\_Startup\_LOGO!\_R1503.docx In dem geöffneten Fenster des Netzwerk- und Freigabecenters klicken Sie nun auf 'Adaptereinstellungen ändern'. ( $\rightarrow$  Adaptereinstellungen ändern)

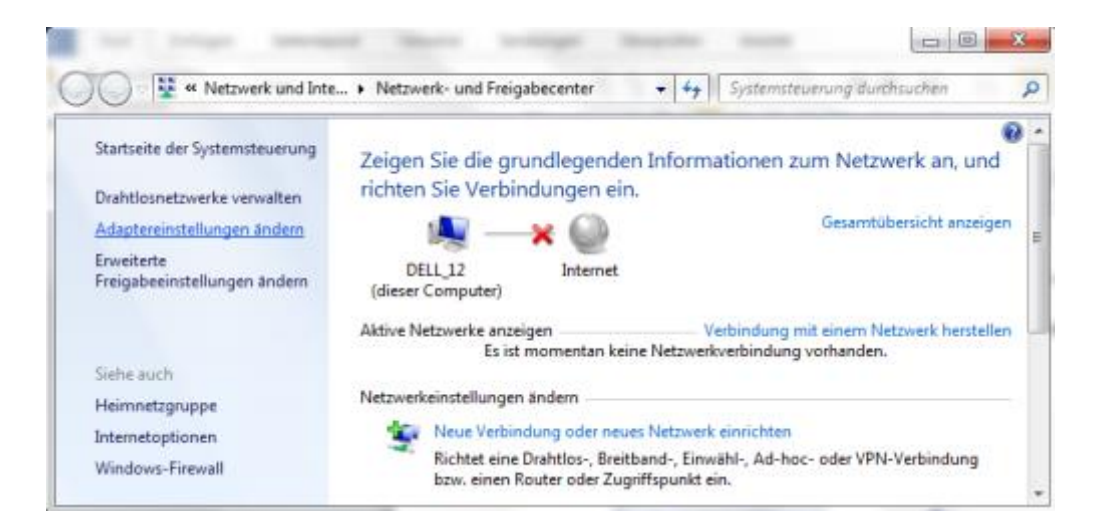

Wählen Sie die gewünschte 'LAN-Verbindung' aus mit der Sie sich mit der LOGO! verbinden möchten und klicken anschließend auf 'Eigenschaften'. (LAN-Verbindung  $\rightarrow$  Eigenschaften)

|          |            |                                                                                                    |                             |        | X |
|----------|------------|----------------------------------------------------------------------------------------------------|-----------------------------|--------|---|
|          | •          | Netzwerkverbindu                                                                                        | ngen durch                  | suchen | P |
| ing umbe | enenn      | ien »                                                                                                   | ₩=<br>₩=                    |        | 0 |
| ×        | <b>B</b>   | AN-Verbindung<br>letzwerkkabel wurde ent<br>Deaktivieren<br>Status<br>Diagnose<br>Verbindungen überbrüc | fernt<br>Controller<br>cken |        |   |
|          | (i)<br>(i) | Verknüpfung erstellen<br>Löschen<br>Umbenennen                                                          |                             |        |   |
|          | 0          | Eigenschaften                                                                                           |                             |        |   |

Wählen Sie nun die ,Eigenschaften' zum ,Internetprotokoll Version 4 (TCP/IPv4)'

(  $\rightarrow$  Internetprotokoll Version 4 (TCP/IP)  $\rightarrow$  Eigenschaften)

| Eigenschaften von LAN-Verbindung                                                                                                    |
|----------------------------------------------------------------------------------------------------|
| Netzwerk Freigabe                                                                                                    |
| Verbindung herstellen über:                                                                                                    |
| Realtek PCIe GBE Family Controller                                                                                                    |
| Konfigurieren                                                                                                    |
| Diese Verbindung verwendet folgende Elemente:                                                                                                    |
| <ul> <li>✓ ▲ PROFINET IO RT-Protocol V2.0</li> <li>▲ SIMATIC Industrial Ethemet (ISO)</li> <li>✓ ▲ PROFINET IO RT-Protocol (LLDP)</li> <li>✓ ▲ Internetprotokoll Version 6 (TCP/IPv6)</li> <li>✓ ▲ Internetprotokoll Version 4 (TCP/IPv4)</li> <li>✓ ▲ Antwort für Verbindungsschicht-Topologieerkennung</li> <li>✓ Ⅲ</li> </ul> |
| Installieren Deinstallieren Eigenschaften<br>Beschreibung<br>TCP/IP, das Standardprotokoll für WAN-Netzwerke, das den<br>Datenaustausch über verschiedene, miteinander verbundene<br>Netzwerke ermöglicht.<br>OK Abbrechen                                                                                                    |

Nachfolgend können Sie die ,**IP-Adresse'** und die ,**Subnetzmaske'** einstellen und mit ,**OK'** übernehmen.

(  $\rightarrow$  Folgende IP-Adresse verwenden  $\rightarrow$  IP-Adresse: 192.168.0.99  $\rightarrow$  Subnetzmaske 255.255.255.0  $\rightarrow$  OK  $\rightarrow$  Schließen)

| lgemein                                                                                                    |                                                                                                    | Netzwerk Freigabe                                                      |
|----------------------------------------------------------------------------------------------------|----------------------------------------------------------------------------------------------------|------------------------------------------------------------------------|
| IP-Einstellungen können automat<br>Netzwerk diese Funktion untersti<br>den Netzwerkadministrator, um d<br>beziehen. | isch zugewiesen werden, wenn das<br>itzt. Wenden Sie sich andernfalls an<br>ie geeigneten IP-Einstellungen zu | Verbindung herstellen über:                                            |
| IP-Adresse automatisch bez                                                                                          | iehen                                                                                                    | Konfigurieren<br>Diese Verbindung verwendet folgende Elemente:         |
| <ul> <li>Folgende IP-Adresse verwe</li> </ul>                                                                       | nden:                                                                                                    | Cient für Microsoft Naturates                                          |
| IP-Adresse:                                                                                                    | 192.168.0.99                                                                                                  | VMware Bridge Protocol                                                 |
| Subnetzmaske:                                                                                                    | 255.255.255.0                                                                                                 | QoS-Paketplaner     Datei, und Datokerfreigabe für Microsoft-Netzwerke |
| Standardgateway:                                                                                                    |                                                                                                    | PROFINET IO RT-Protocol V2.0                                           |
| ONS-Serveradresse automa                                                                                            | tisch beziehen                                                                                                | SIMATIC industrial Ethemet (ISO)     A PROFINET IO RT-Protocol (LLDP)  |
| — O Folgende DNS-Serveradress                                                                                       | en verwenden:                                                                                                 | 4                                                                      |
| Bevorzugter DNS-Server:                                                                                             |                                                                                                    | Installieren Deinstallieren Eigenschaften                              |
| Alternativer DNS-Server:                                                                                            |                                                                                                    | Beschreibung<br>Ermöglicht den Zugriff auf Ressourcen in einem         |
| Einstellungen beim Beender                                                                                          | n überprüfen                                                                                                  | Microsoft-Netzwerk.                                                    |
|                                                                                                    | Erweitert                                                                                                    |                                                                        |

#### Hinweise zur Vernetzung am Ethernet

#### MAC-Adresse:

Die MAC-Adresse besteht aus einem festen und einem variablen Teil. Der feste Teil ("Basis-MAC-Adresse") kennzeichnet den Hersteller (Siemens, 3COM, ...). Der variable Teil der MAC-Adresse unterscheidet die verschiedenen Ethernet-Teilnehmer und sollte weltweit eindeutig vergeben werden. Auf jeder Baugruppe ist eine werksseitig vorgegebene MAC-Adresse aufgedruckt.

#### Wertebereich für IP-Adresse:

Die IP-Adresse besteht aus 4 Dezimalzahlen aus dem Wertebereich 0 bis 255, die durch einen Punkt voneinander getrennt sind; z.B. 141.80.0.16

#### Wertebereich für Subnetzmaske:

Diese Maske wird verwendet, um erkennen zu können, ob ein Teilnehmer bzw. dessen IP-Adresse zum lokalen Subnetz gehört oder nur über einen Router erreichbar ist.

Die Subnetzmaske besteht aus 4 Dezimalzahlen aus dem Wertebereich 0 bis 255, die durch einen Punkt voneinander getrennt sind; z.B. 255.255.0.0.

Die 4 Dezimalzahlen der Subnetzmaske müssen in ihrer binären Darstellung von links eine Folge von lückenlosen Werten "1" und von rechts eine Folge von lückenlosen Werten "0" enthalten. Die Werte "1" bestimmen den Bereich der IP-Adresse für die Netznummer. Die Werte "0" bestimmen den Bereich der IP-Adresse für die Teilnehmeradresse.

Beispiel:

| richtige Werte: | 255.255.0.0 Dezimal   | = 1111 | 1111.1111 | 1111.0000 | 0000.0000 0000 Binär          |
|-----------------|-----------------------|--------|-----------|-----------|-------------------------------|
|                 | 255.255.128.0 Dezimal | = 1111 | 1111.1111 | 1111.1000 | 0000.0000 0000 Binär          |
|                 | 255.254.0.0 Dezimal   | = 1111 | 1111.1111 | 1110.0000 | 0000.0000.0000 Binär          |
| falscher Wert:  | 255.255.1.0 Dezimal   | = 1111 | 1111.1111 | 1111.0000 | 000 <b>1</b> .0000 0000 Binär |

#### Wertebereich für Adresse des Netzübergangs (Router):

Die Adresse besteht aus 4 Dezimalzahlen aus dem Wertebereich 0 bis 255, die durch einen Punkt voneinander getrennt sind; z.B. 141.80.0.1.

#### Zusammenhang IP-Adressen, Adresse des Routers und Subnetzmaske:

Die IP-Adresse und die Adresse des Netzübergangs dürfen nur an den Stellen unterschiedlich sein, an denen in der Subnetzmaske "0" steht.

Beispiel:

Sie haben eingegeben: für Subnetzmaske 255.255.255.0; für IP-Adresse 141.30.0.5 und für die Adresse des Routers 141.30.128.1.

Die IP-Adresse und die Adresse des Netzübergangs dürfen nur in der 4. Dezimalzahl einen unterschiedlichen Wert haben. Im Beispiel ist aber die 3. Stelle schon unterschiedlich.

Im Beispiel müssen Sie also alternativ ändern:

- die Subnetzmaske auf: 255.255.0.0 oder
- die IP-Adresse auf: 141.30.128.5 oder
- die Adresse des Netzübergangs auf: 141.30.0.1

#### 7. INBETRIEBNAHME EINER LOGO! 0BA7 MIT LOGO!SOFT COMFORT V7.1

#### 7.1 IP Adresse der LOGO! 0BA7 einstellen

Navigieren Sie im Stop-Modus der LOGO! 0BA7 zum Menüpunkt **Netzwerk**. Hier finden Sie die Einstellungen der IP-Adresse, der Subnetzmaske und des Gateways. Mit der **OK-Taste** gelangen Sie in den **Editier-Modus** der Netzwerkeinstellungen. Vergeben Sie die Netzwerkeinstellungen entsprechend den Vorgaben Ihres Netzadministrators.

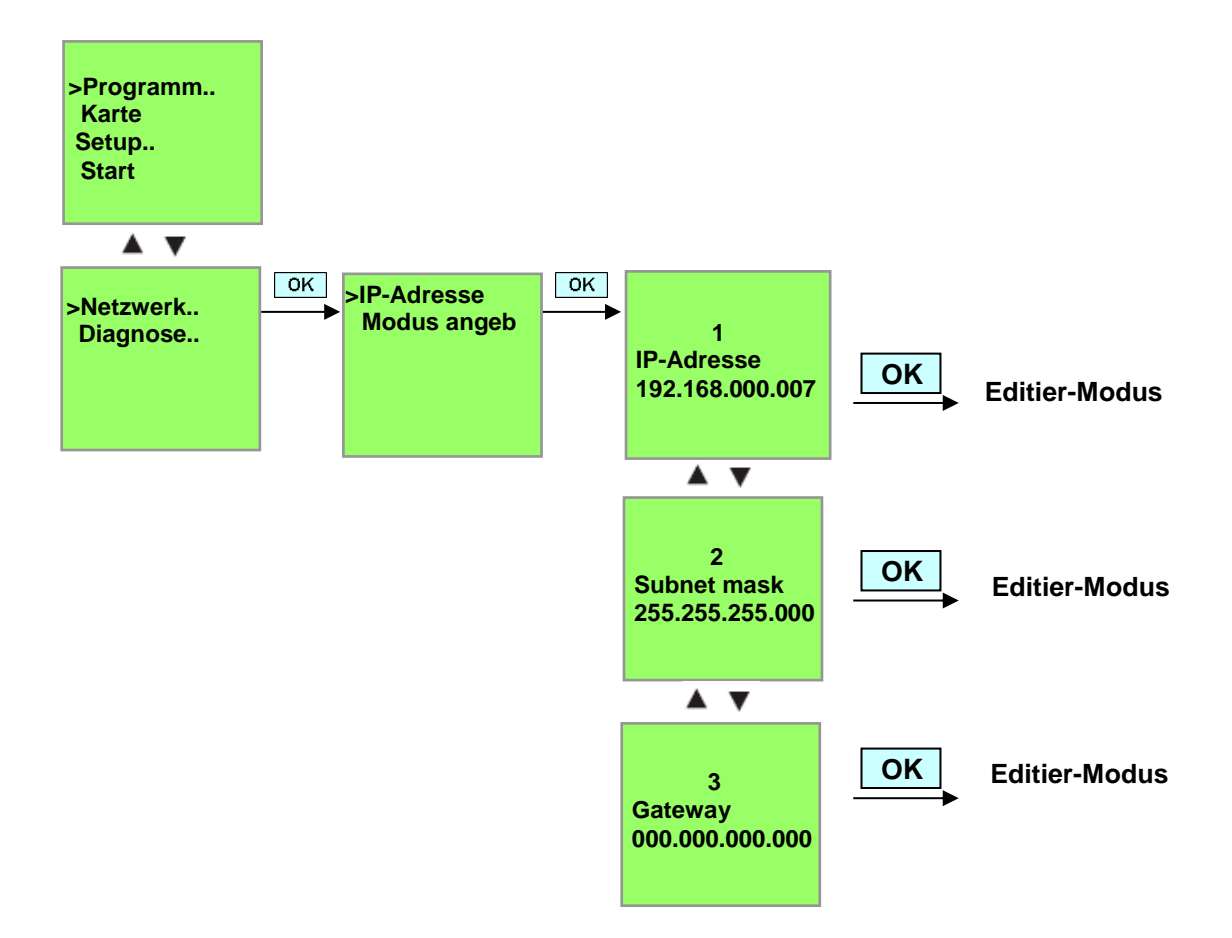

#### Einstellen der Schnittstelle

Starten Sie die Software LOGO!Soft Comfort V7.1

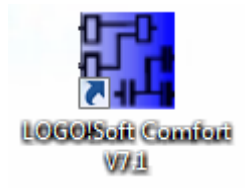

Öffnen Sie das Menü Extras und wählen Sie Optionen,

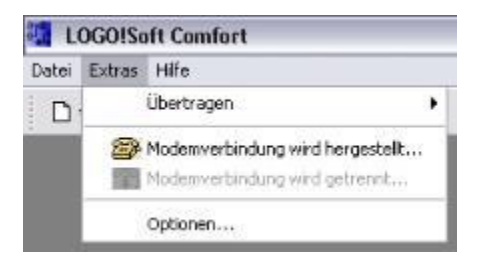

## LOGO! 0BA0 bis 0BA6

Wählen Sie unter Schnittstelle das LOGO! Kabel mit der COM Schnittstelle.

| 💶 Optionen                                                                                                    |                        | ×  |
|----------------------------------------------------------------------------------------------------|------------------------|----|
| Standard-Editor<br>Strache                                                                                                    | Schnittstelle          |    |
| Dokumertenanzeige<br>Dokumertenanzeige<br>Drucken<br>>6 Verbindungen auftrennen<br>Sandatselle<br>Farben<br>Look and Feel<br>UDF | OLOGO! Kabel COM1 COM3 |    |
|                                                                                                    | OK Abbrechen Hi        | fe |

28

## LOGO! 0BA7

Wählen Sie unter Schnittstelle Ethernet.

Klicken Sie auf die Schaltfläche Hinzufügen.

| Sprache                                                       | Schnittstelle |               |              |         |        |
|---------------------------------------------------------------|---------------|---------------|--------------|---------|--------|
| Dokumentenanzeige                                             | O LOGO! Kabr  | el 💿 Ethernet |              |         |        |
| Drucken                                                       | Name          | IP-Adresse    | Subnetzmaske | Gateway | Status |
| Schnittstelle<br>Simulatico<br>Farben<br>Look and Feel<br>LDF |               |               |              |         |        |

Geben Sie die IP-Adresse und die Subnetzmaske ein.

| Standard-Editor<br>Sprache<br>Dokumentenanzeige               | Schnittstelle                                                                                                    |                                                            |                        |            |        |
|---------------------------------------------------------------|----------------------------------------------------------------------------------------------------|------------------------------------------------------------|------------------------|------------|--------|
|                                                               | O LOGO! Kabel                                                                                                    | Ethernet                                                   |                        |            |        |
| Drucken                                                       | Name                                                                                                    | IP-Adresse                                                 | Subnetzmaske           | Gateway    | Status |
| Schnittstelle<br>Simulation<br>Farben<br>Look and Feel<br>UDF | Reversion of the second second | ise konfiguri<br>nfiguration<br>192.168.<br>iske: 255.255. | eren<br>0. 7<br>255. 0 |            |        |
|                                                               | Erkennen<br>Vor der Kom                                                                                                    | OK<br>Hinzufügen<br>sunikation bestä                       | Abbrecher              | Bearbeiten |        |

Zum Testen der Einstellungen verbinden Sie mit Hilfe eines Netzwerkkabels das Logikmodul LOGO! mit dem PC und klicken Sie auf die Schaltfläche **Erkennen**.

| Standard-Editor<br>Sprache | Schnittstelle |             |               |         |        |  |  |
|----------------------------|---------------|-------------|---------------|---------|--------|--|--|
| Dokumentenanzeige          | O LOGOF Kabel | • Ethernet  |               |         |        |  |  |
| Drucken                    | Name          | IP-Adresse  | Subnetzmaske  | Gateway | Status |  |  |
| € Verbindungen auftrennen  | Neue Adresse  | 192.168.0.7 | 255.255.255.0 |         | Ja     |  |  |
| Look and Feel<br>UDF       |               |             |               |         |        |  |  |

Wird bei Status Ja angezeigt, ist die Einstellung korrekt.

#### 7.2 Schaltprogrammerstellung

Um die grundsätzliche Bedienung von LOGO!Soft Comfort kennen zu lernen, laden Sie zunächst ein Schaltprogramm von LOGO! in den PC. Danach erstellen Sie zusätzliche Funktionen und simulieren ihr Programm anschließend im PC. Anhand unserer Beispielaufgabe sollen die Bedienschritte mit LOGO!Soft Comfort beschrieben werden.

#### Programm aus der LOGO! in den PC laden.

Nachdem Sie die Kabelverbindung hergestellt und die **Einstellungen der Schnittstelle** durchgeführt haben, können Sie das Programm aus der LOGO! in den PC laden.

Klicken Sie auf die Schaltfläche für LOGO! -> PC oder übertragen Sie das Programm über das Menü Extras.

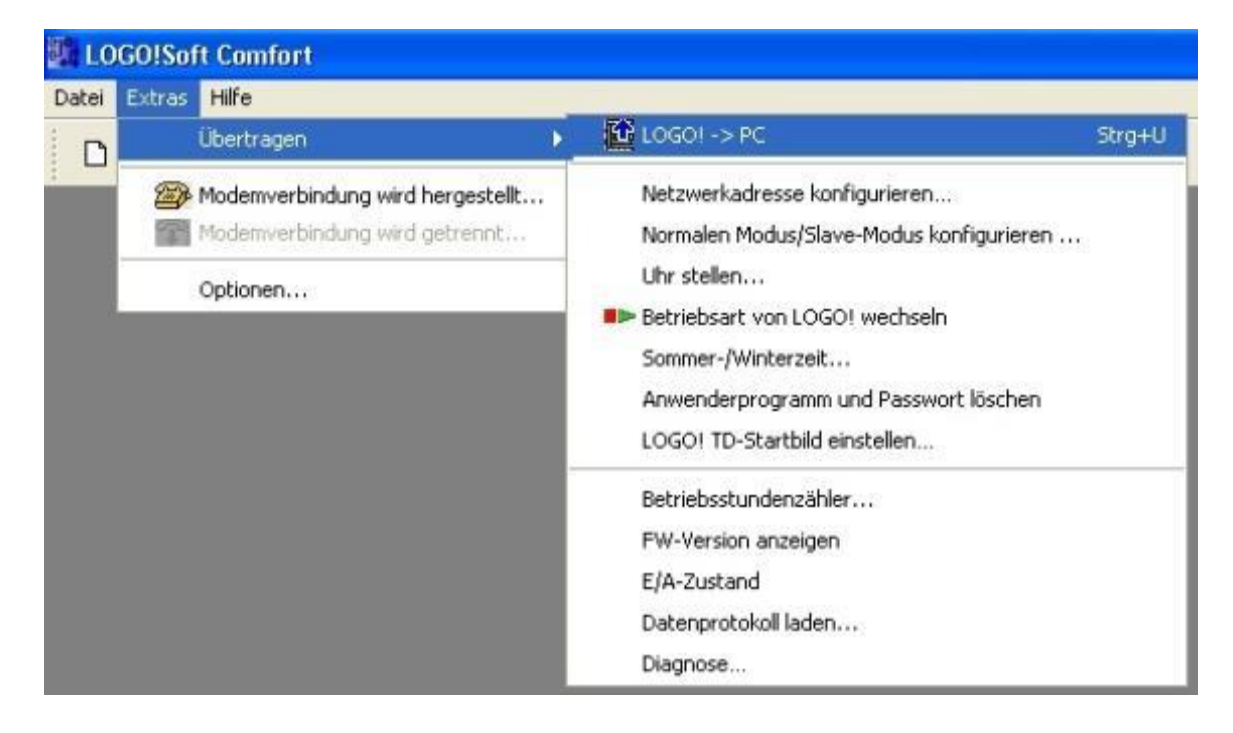

Nach dem Bestätigen der Schnittstelle wird der Datentransfer gestartet.

| 📲 LOGO!> PC            |  |
|------------------------|--|
| Datenübertragung läuft |  |
| *********              |  |
| 28%                    |  |

Nach dem Laden des Programms werden die Bedienoberfläche und der Schaltplan angezeigt.

#### Bedienoberfläche

Sie sehen nun die komplette Bedienoberfläche von LOGO!Soft Comfort. Der größte Teil des Bildschirms wird dabei von der Oberfläche für die Schaltplanerstellung eingenommen. Auf dieser Programmieroberfläche werden die Symbole und Verknüpfungen des Schaltprogramms angeordnet. Durch die Lupe kann die Darstellung vergrößert werden.

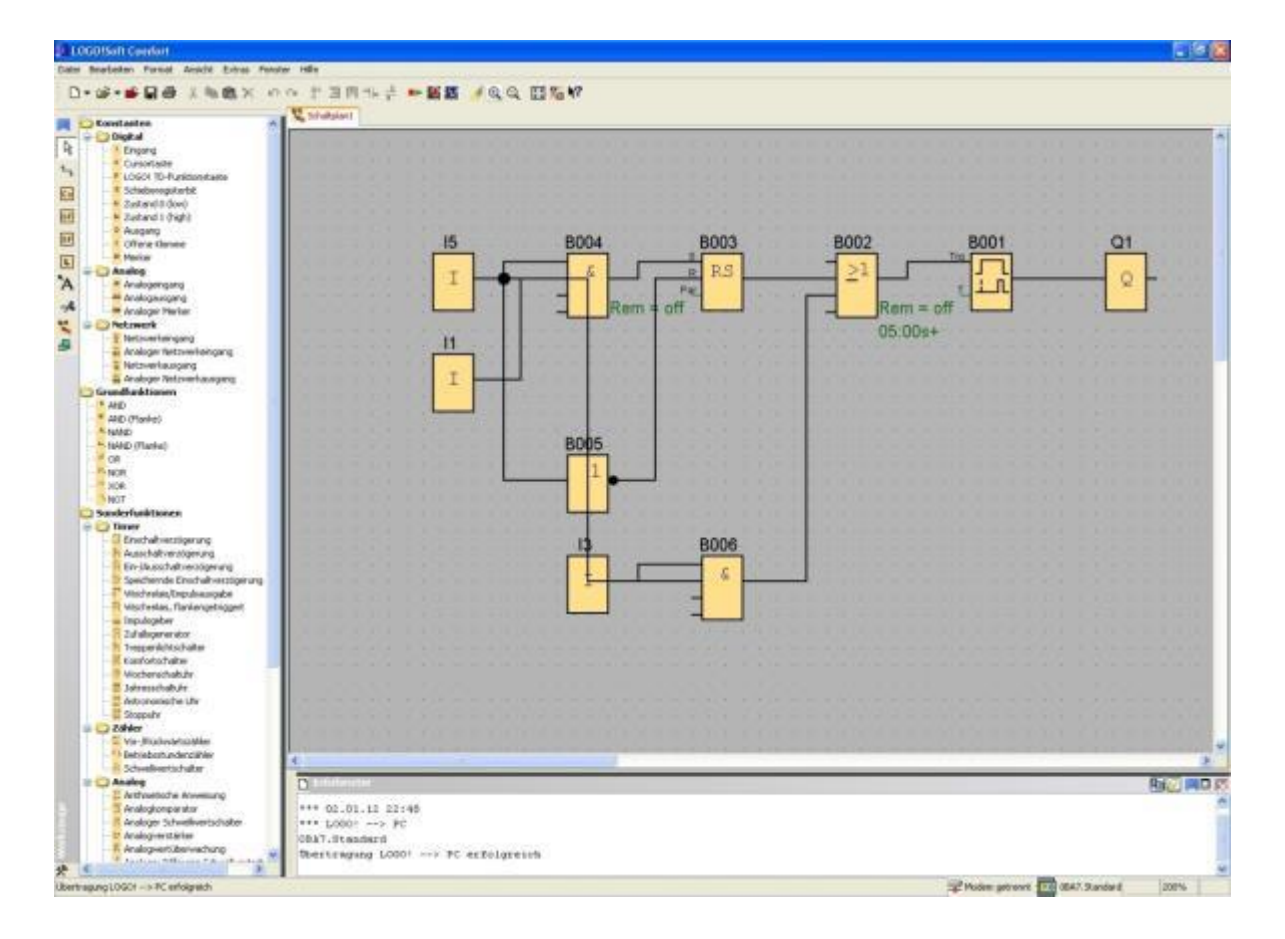

Zuerst sollten Sie die Objekte im Schaltplan übersichtlich anordnen.

Die Blöcke und Verbindungsleitungen mit der Maus anklicken und verschieben.

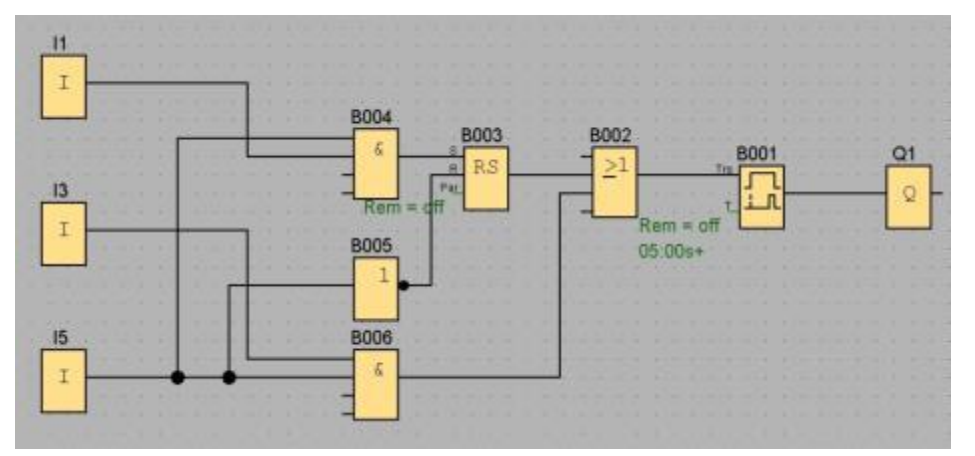

#### Blöcke auswählen

Die ersten Schritte zur Schaltplanerstellung bestehen aus der Auswahl und Zuordnung der benötigten Ein- und Ausgänge für die zu realisierende Schaltung.

Zuerst werden die Blöcke der Eingänge I2, I4, I6 und I7 und der Ausgänge Q2 und Q3 eingefügt.

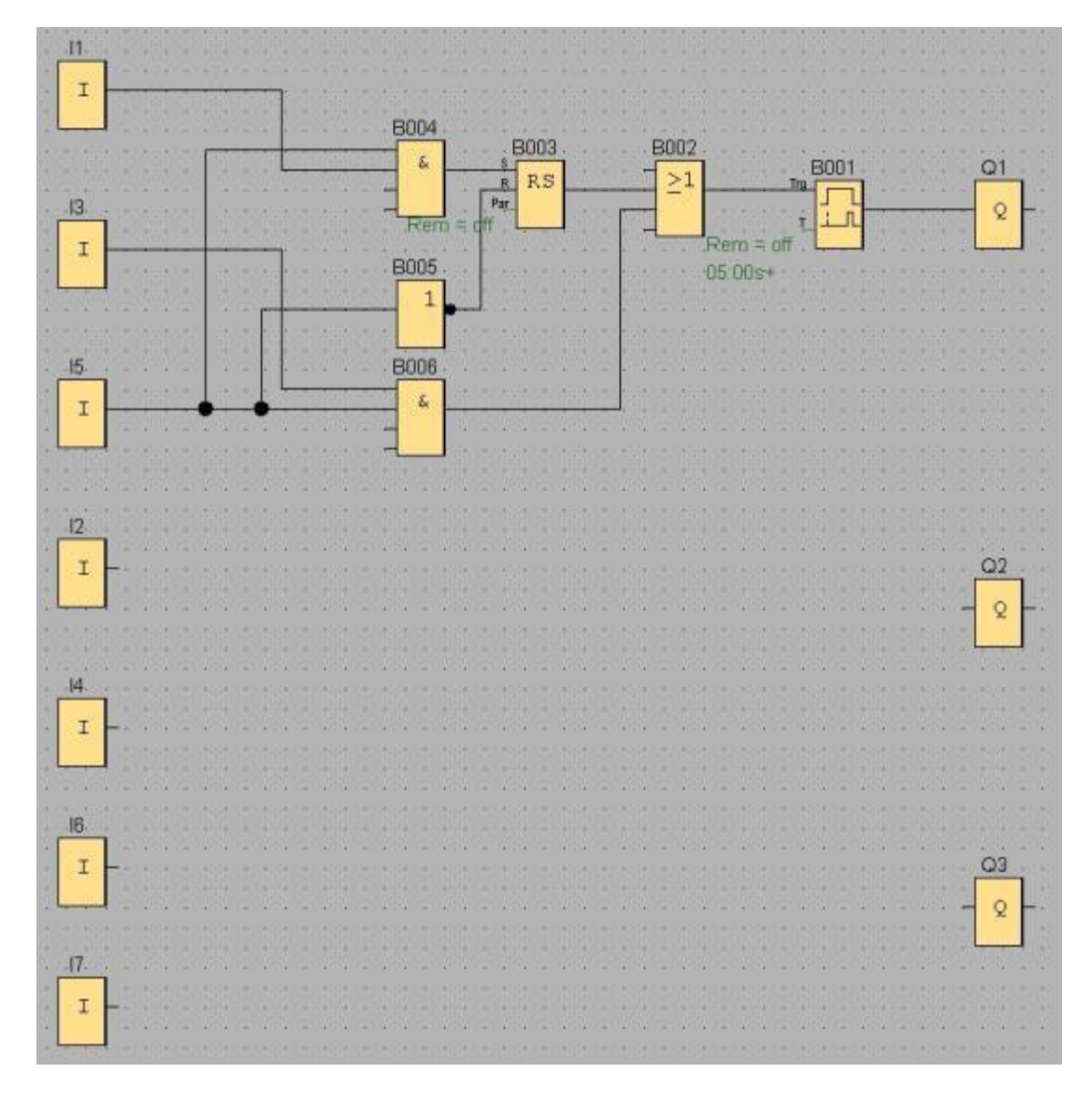

33

Danach werden die Anschlussnamen vergeben.

LOGO!Soft Comfort Datei Bearbeiten Format Ansicht Extras Fenster H Rückgängig Strg+Z ₩iederherstellen Strg+Y 🗙 Löschen Entf 2 🐰 Ausschneiden Strg+X Kopieren Strg+C t\_ 🔁 Einfügen Strg+V Co 🢐 Alles markieren Strg+A GF 🖀 Gehe zu Block... Strg+G SF Markierte in den Vordergrund L Markierte in den Hintergrund Ά Anschlussnamen... -B Blockeigenschaften... The second Blockeigenschaften (alle Blöcke)... æ Verbindungen auftrennen...

Wählen Sie im Menü Bearbeiten die Anschlussnamen.

Hier können Sie zur besseren Übersicht die **Eingangs- und Ausgangsklemmen** mit Anschlussnamen (Symbolzuordnung) bezeichnen.

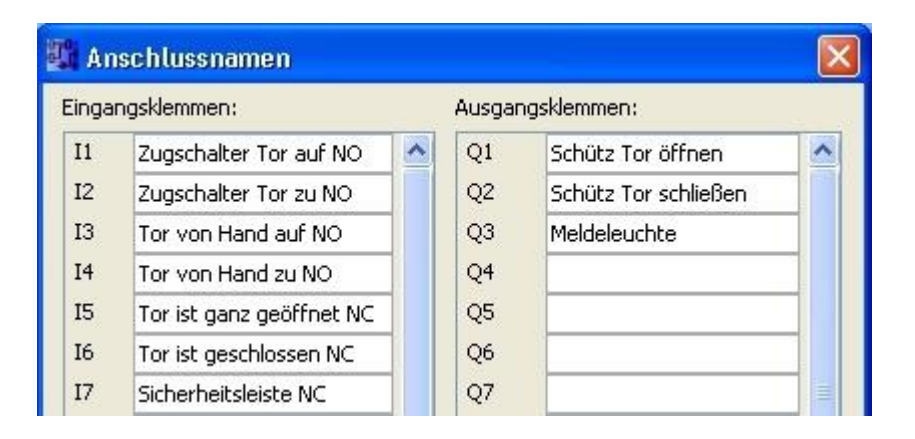

Im Anschluss werden alle Blöcke vom Ausgang zum Eingang der Reihe nach eingefügt. Auf diese Weise werden die Blocknummern, wie beim LOGO! Programmieren angeordnet.

Zuerst mit der Maus auf das Symbol in der **Auswahlleiste** klicken und danach den Block im **Schaltplan** platzieren.

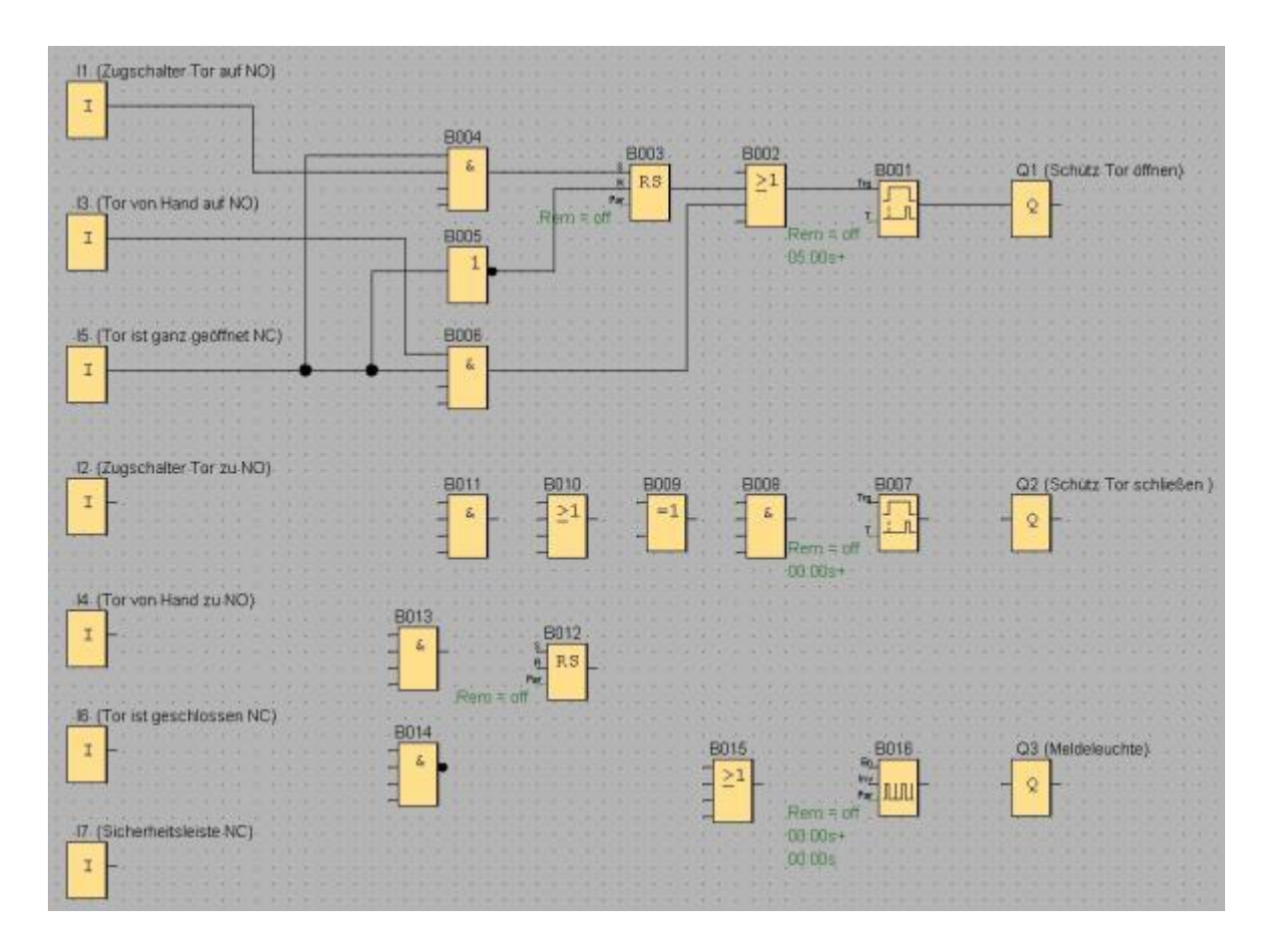

Mittels Doppelklicken auf einen Block im **Schaltplan** können die Eigenschaften bzw. die Parameter eingestellt werden.

| Biochname       Directual vertrodgerung         5 👾 1       0 👾 1         CK       Abbrechen         Hife         Blochname         Ingulationate (11)         1       0         1       0         1       0         1       0         1       0         1       0         1       0         1       0         1       0         1       0         1       0         1       0         1       0         1       0         1       0         1       0         1       0         1       0         1       0         1       0         1       0         1       0         1       0         1       0         1       0         1       0         1       0         1       0         1       0         1       0         1       0         1       0                                                                                                    | Parameter Kommentar                               |                                         |
|----------------------------------------------------------------------------------------------------|---------------------------------------------------|-----------------------------------------|
| Einschaltverzögerung       5 ©E       0 ©E       Sekunden (st.1/100s) W       Verweis         Rensenenz       Schukz sköv       Werweis         Ronsenenz       Schukz sköv       Werweis         Bolto [impulsgeber]       Impulsgeber]       Impulsgeber]         Inpulsgeber[       Impulsgeber]       Impulsgeber]         Inpulsgeber[       Impulsgeber]       Impulsgeber]         Inpulsgeber[       Impulsgeber]       Impulsgeber]         Impulsgeber[       Impulsgeber]       Impulsgeber]         Impulsgeber[       Impulsgeber]       Impulsgeber]         Impulsgeber[       Impulsgeber]       Impulsgeber[         Impulsgeber[       Impulsgeber]       Impulsgeber[         Impulsgeber[       Impulsgeber]       Impulsgeber[         Impulsgeber[       Impulsgeber]       Impulsgeber[         Impulsgeber[       Impulsgeber]       Impulsgeber[         Impulsgeber[       Impulsgeber[       Impulsgeber[         Impulsgeber[       Impulsgeber[       Impulsgeber[         Impulsgeber[       Impulsgeber[       Impulsgeber[         Impulsgeber[       Impulsgeber[       Impulsgeber[         Impulsgeber[       Impulsgeber[       Impulsgeber[         Impulsgeber[ <th>Slockname</th> <th>B007</th>                                                                                                    | Slockname                                         | B007                                    |
| 5       0       E       Selunden (st 1/100s)       Verweis         Rensenenz       Schutz ektiv         0       CK       Abbrechen       Hife         1       0       1       Selunden (st 1/100s)       Verweis         Inpulsbreite (TH)       1       0       Selunden (st 1/100s)       Verweis         Inpulsbreite (TH)       1       0       Selunden (st 1/100s)       Verweis         Inpulsbreite (TH)       1       0       Selunden (st 1/100s)       Verweis         Inpulsbreite (TH)       0       Selunden (st 1/100s)       Verweis       Herro = our         Inpulsbreite (TH)       0       Selunden (st 1/100s)       Verweis       Herro = our         00       00 s+       00 00 s+       00 00 s+       00 00 s+                                                                                                    | Enschaltverzögenung                               | Tra                                     |
| Remanenz       Schutz aktiv         OK       Abbrechen         B016 [Impulsgeber]         Parameter       Kommentar         Bockmane       Bockmane         Impulspessentinetee (TH)       Impulspessentinetee (TL)         1 📜 1       0 📜 Sekunden (s:1/100s) 💌 Verwess         00 00m+       00 00m+         0 00m+       00 00m+         0 00m+       00 00m+                                                                                                    | 5 Di 1 0 Di Sekunden (s:1/100s) 🛩 Verweis         |                                         |
| Resonance:       Schutz aktiv         OK:       Abbrechen:         Hile         Boli 6 [Impulsgebec]         Parameter:       Kommentar         Bockmane       Impulspecter (TH)         1 (D):       0 (D):         1 (D):       0 (D):         1 (D):       0 (D):         1 (D):       0 (D):         1 (D):       0 (D):         1 (D):       0 (D):         1 (D):       0 (D):         1 (D):       0 (D):                                                                                                    |                                                   |                                         |
| OK     Abbrechen     Hife       1     1     0     1       1     0     1     5ekunden (s: 1/100s)     Verwess       1     1     0     1       1     1     0     1       1     1     0     1       1     1     0     1       1     1     0     1       1     1     0     1       1     1     0     1       1     1     0     1                                                                                                    | Remanenz Schutz aktiv                             |                                         |
| OK     Abbrechen     Hife       1     1     0     1       1     0     1     1       1     0     1     1       1     0     1     1       1     0     1     1       1     0     1     1       1     0     1     1       1     0     1     1       1     0     1     1       1     0     1     1       1     0     1     1                                                                                                    |                                                   |                                         |
| 1 B016 [Impulsgeber]         Parameter         Bockname         Bockname         Impulstvete (TH)         1 Dig i 0 Dig         Sekunden (s:1/100s) W Verwess         Impulstvete (TL)         1 Dig i 0 Dig         Sekunden (s:1/100s) W Verwess         Boch and a structure         Boch and a structure                                                                                                    | OK Abbrechen H                                    | life .                                  |
| 2 B0116 (Impulsigeber)         Parameter         Bockmane         Bockmane         Impulsivete (TH)         1 (D):         1 (D):                                                                                                    |                                                   |                                         |
| Parameter       Kommentar         Blockname                                                                                                    | B016 [Impulsgeber]                                |                                         |
| Biochrane         Impubbrete (TH)           1 Impubbrete (TH)         1 Impubbrete (TH)           1 Impubbrete (TL)         Verweis           1 Impubbrete (TL)         Verweis           1 Impubbrete (TL)         Ver                                                                                                    | larameter Kommentar                               |                                         |
| Inpulsbreite (TH)         1         0         0         0         0         0         0         0         0         0         0         0         0         0         0         0         0         0         0         0         0         0         0         0         0         0         0         0         0         0         0         0         0         0         0         0         0         0         0         0         0         0         0         0         0         0         0         0         0         0         0         0         0         0         0         0         0         0         0         0         0         0         0         0         0         0         0         0         0         0         0         0         0         0         0         0         0         0         0         0         0         0         0         0         0         0         0         0         0         0         0         0         0         0         0         0         0         0         0         0         0         0         0         0         0                                                                                                    | lociname                                          |                                         |
| 1       0       0       Selunden (s:1/100s)       Verweis         Impulspassenbreite (TL)       1       0       0       Selunden (s:1/100s)       Verweis         1       0       0       0       Selunden (s:1/100s)       Verweis       Verweis         Remainenz       Schutz aktiv       Schutz aktiv       Selunden (s:1/100s)       Selunden (s:1/100s)       Selunden (s:1/100s)                                                                                                    | Inpulsbreite (TH)                                 |                                         |
| Imple 1         0         0         0         0         0         0         0         0         0         0         0         0         0         0         0         0         0         0         0         0         0         0         0         0         0         0         0         0         0         0         0         0         0         0         0         0         0         0         0         0         0         0         0         0         0         0         0         0         0         0         0         0         0         0         0         0         0         0         0         0         0         0         0         0         0         0         0         0         0         0         0         0         0         0         0         0         0         0         0         0         0         0         0         0         0         0         0         0         0         0         0         0         0         0         0         0         0         0         0         0         0         0         0         0         0         0 </th <th>1 INT</th> <th></th>                                                                                                    | 1 INT                                             |                                         |
| Impulspasserbreite (TL)         Impulspasserbreite (TL)         Impulspasserbreite (TL)           Impulspasserbreite (TL)         Impulspasserbreite (TL)         Impulspasserbreite (TL)           Impulspasserbreite (TL)         Impulspasserbreite (TL)         Impulspasserbreite (TL)           Impulspasserbreite (TL)         Impulspasserbreite (TL)         Impulspasserbreite (TL)           Impulspasserbreite (TL)         Impulspasserbreite (TL)         Impulspasserbreite (TL)           Impulspasserbreite (TL)         Impulspasserbreite (TL)         Impulspasserbreite (TL)           Impulspasserbreite (TL)         Impulspasserbreite (TL)         Impulspasserbreite (TL)           Impulspasserbreite (TL)         Impulspasserbreite (TL)         Impulspasserbreite (TL)           Impulspasserbreite (TL)         Impulspasserbreite (TL)         Impulspasserbreite (TL)           Impulspasserbreite (TL)         Impulspasserbreite (TL)         Impulspasserbreite (TL)           Impulspasserbreite (TL)         Impulspasserbreite (TL)         Impulspasserbreite (TL)           Impulspasserbreite (TL)         Impulspasserbreite (TL)         Impulspasserbreite (TL)           Impulspasserbreite (TL)         Impulspasserbreite (TL)         Impulspasserbreite (TL)           Impulspasserbreite (TL)         Impulspasserbreite (TL)         Impulspasserbreite (TL)           Impulspasserbreite (TL) |                                                   | E C C C C C C C C C C C C C C C C C C C |
| 1 □ 1         0 □ □ 1         Sekunden (s:1/100s) ★         Verwess         00:00s+           □ Remanenz         □ Schutz aktry                                                                                                    | Inpulspausenbreite (TL)                           |                                         |
| Remanenz Schutz aktiv                                                                                                    | 1 🛱 1 0 🛱 Sekunden (s:1/100s) 🐱 Verweis           | Rem = off 💼                             |
| Remanenz Schutz aktiv                                                                                                    |                                                   | 00.00s+                                 |
| Disparte Changes                                                                                                    | er and er and and and and and and and and and and | 200 00                                  |
|                                                                                                    | Element Struct atty                               |                                         |

Frei verwendbar für Bildungs- / F&E-Einrichtungen. © Siemens AG 2015. Alle Rechte vorbehalten. SCE\_DE\_900-010\_Startup\_LOGO!\_R1503.docx

#### Blöcke verbinden

Um die Schaltung komplett zu machen, müssen die einzelnen Blöcke noch untereinander verbunden werden.

Dazu wählen Sie in der Symbolleiste Werkzeug das Symbol 🔄 für die Blockverbindung aus.

Bewegen Sie den Mauszeiger über den Anschluss eines Blocks und drücken Sie die linke Maustaste. Bei gedrückter Taste bewegen Sie den Mauszeiger nun an einen Anschluss, den Sie mit dem ersten Anschluss verbinden wollen und lassen die Maustaste wieder los. LOGO!Soft Comfort verbindet somit die beiden Anschlüsse miteinander.

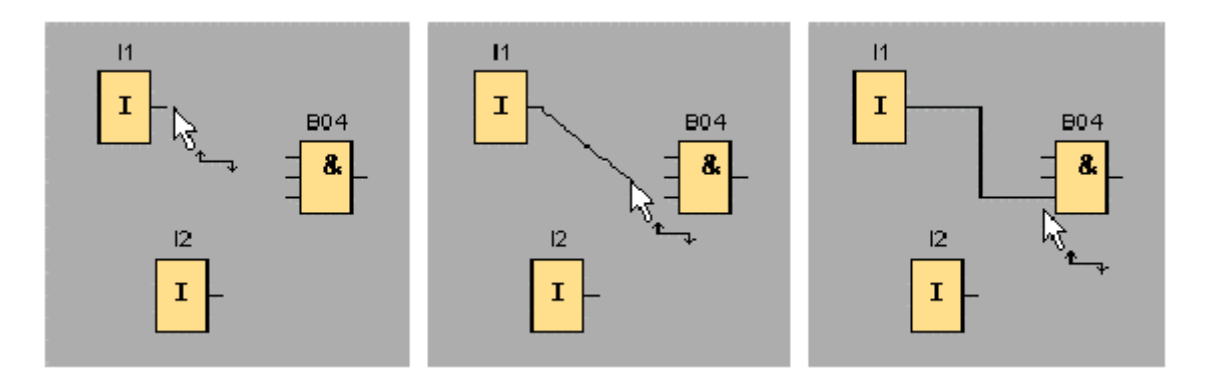

Eine weitere Möglichkeit Blöcke zu verbinden, bietet Ihnen LOGO!Soft Comfort, wenn Sie mit der rechten Maustaste auf den Eingang oder Ausgang eines Blocks klicken. Wenn Sie im Kontextmenü den Menübefehl **Mit Block verbinden...** anklicken, wird eine Auswahlliste aufgerufen, in der alle Blöcke aufgelistet sind, zu denen eine Verbindung hergestellt werden kann. Klicken Sie auf den Block zu dem Sie eine Verbindung herstellen möchten und LOGO!Soft Comfort zeichnet die Verbindung ein. Diese Art des Verbindens eignet sich besonders, wenn Sie Verbindungen - zwischen auf der Programmieroberfläche weit auseinander liegenden Blöcken - herstellen möchten.

![](_page_35_Figure_7.jpeg)

#### Darstellung bearbeiten und optimieren

Mit dem Einfügen der Blöcke und deren Verbinden ist das Schaltprogramm fertig. Um eine übersichtliche Ansicht der erstellten Schaltung zu erhalten, ist noch ein wenig Nacharbeit notwendig. Platzierte Objekte, wie Blöcke und Linien, können dazu entsprechend verschoben werden.

![](_page_36_Figure_3.jpeg)

#### Bearbeiten markierter Verbindungslinien

Eine besondere Möglichkeit bietet sich bei der Bearbeitung von Verbindungslinien. Markierte Verbindungslinien weisen runde und eckige, blaue Markierungen auf. Mit dem runden Markierungen können die Verbindungslinien rechtwinklig zu ihrer Verlaufsform verschoben werden. Mit den eckigen Markierungen können Anfang und Ende einer Verbindungslinie neu zugewiesen werden. An den runden Markierungen werden die Linien verschoben.

Wenn Sie das Werkzeug Schere/Verbinder aktiviert haben, klicken Sie auf eine Verbindung. Die angewählte Verbindung wird grafisch aufgebrochen, die Verbindung zwischen den Blöcken ist aber immer noch aktiv.

![](_page_36_Figure_7.jpeg)

#### Fertigen Schaltplan speichern

Nachdem unsere Schaltung eingegeben und optimiert wurde, kann sie nun gespeichert werden.

Klicken Sie auf das **Diskettensymbol u**m zu speichern.

![](_page_37_Figure_4.jpeg)

Durch Speichern unter kann der Projektname "Werktorsteuerung" zugewiesen werden.

| ැං Schaltpla | 2-lec<br>Schließen<br>Alle schließen<br>R Speichern | Strg+F4                                                                                                    |   |           |
|--------------|-----------------------------------------------------|----------------------------------------------------------------------------------------------------|---|-----------|
|              | Z Speichern unter                                   | in the second second second second second second second second second second second second second second second |   | Speichern |
| ateityp:     | LOGO!Soft Comfort Dat                               | ei (*.lsc)                                                                                                    | ~ | Abbrechen |

#### 7.3 Simulation der Schaltung

Mit der Programmsimulation kann ein Schaltprogramm getestet und hinsichtlich seiner Parametrierung verändert werden. So können Sie sichergehen, dass Sie ein funktionsfähiges und optimiertes Schaltprogramm in Ihre LOGO! übertragen.

Die Eingangssignale sollten für die Simulation voreingestellt werden. Doppelklicken Sie auf den Eingang **I1**. Schalten Sie auf die Registerkarte Simulation und wählen Sie **Taster (Schließer)**.

Stellen Sie die Eingänge I2, I3 und I4 unter Simulation auf Taster (Schließer).

| 🕼 I1 [Fingang]      |                              |
|---------------------|------------------------------|
| Parameter Kommentar | Simulation                   |
| 🔘 Schalter          |                              |
| 💿 Taster (Schleßer) |                              |
| 🔿 Taster (Öffner)   |                              |
| O Frequenz          |                              |
|                     | Wertebereich automatisch     |
| Aldualwert          | Mnimaler Wert Maximaler Wert |
| 0 🗖                 | 0 1 9999 1                   |
|                     |                              |
|                     | OK Abbrechen Hife            |

Doppelklicken Sie auf den Eingang I5.

Schalten Sie auf die Registerkarte Simulation und wählen Sie **Taster (Öffner)**. Stellen Sie die Eingänge **I6** und **I7** unter Simulation auf **Taster (Öffner)**.

| 3. 15 [Eing | gang]       |                               |
|-------------|-------------|-------------------------------|
| Parameter   | Kommentar   | Simulation                    |
| 🔿 Schalte   | r           |                               |
| O Taster    | (Schließer) |                               |
| () Taster   | (Öffner)    |                               |
| O Freque    | nz          |                               |
|             |             | Wertebereich automatisch      |
| Aktualw     | ert         | Minimaler Wert Maximaler Wert |
|             | I=E         | 0 = 0 9999 = 0                |
|             |             |                               |
|             | C           | OK Abbrechen Hife             |

Speichern Sie Ihren Schaltplan.

Um die Simulation zu starten, klicken Sie mit der Maus auf das Symbol Symbolleiste Werkzeug. Nun befinden Sie sich im Simulationsmodus.

![](_page_39_Figure_2.jpeg)

#### Getestetes Programm in die LOGO! übertragen

Nachdem Sie ihr Programm mit LOGO!Soft Comfort Simulation getestet haben, können Sie es mit

der Schaltfläche Kom PC -> LOGO! übertragen.

#### 7.4 Online Test

Mit der Schaltfläche für den Online Test kann das Schaltprogramm in Verbindung mit der LOGO! Online getestet werden. Die Zustände der Ein- und Ausgänge und der logischen Verbindungen werden angezeigt.

Klicken Sie auf die Schaltfläche

Beobachtung starten.

![](_page_40_Figure_5.jpeg)

#### 8. INBETRIEBNAHME EINER LOGO! 0BA8 MIT LOGO!SOFT COMFORT V8.0

#### 8.1 IP Adresse der LOGO! 0BA8 einstellen

Navigieren Sie im Stopp-Modus der LOGO! 0BA8 zum Menüpunkt Netzwerk.
Hier finden Sie die Einstellungen der IP-Adresse, der Subnetzmaske und des Gateways.
Mit Cursor ► oder der OK-Taste gelangen Sie in den Editier-Modus der Netzwerkeinstellungen.
Vergeben Sie die Netzwerkeinstellungen entsprechend den Vorgaben Ihres Netzadministrators.

![](_page_41_Figure_4.jpeg)

#### Hinweis

In den Zeilen mit den Symbolen ► oder ▼ kann auch über die Cursor-Tasten navigiert werden

#### 8.2 LOGO!Soft Comfort V8.0

Die Software stellt eine völlig neue Bedienoberfläche mit folgenden Funktionen bereit:

- Konsistente Applikationsmenüanzeige
- Neues Arbeitskonzept auf Basis von Netzwerkprojekten
- Geteilte Anzeige für Diagramm-Modus und Netzwerk-Modus
- Geteilte Anzeige f
  ür Symbolleiste "Standard" in der allgemeinen Softwareoberfl
  äche, Symbolleiste "Werkzeug" wird im Diagramm-Modus, Symbolleiste "Netzwerk" im Projekt-Modus angezeigt
- Anzeige in geteilten Fenstern mit Fokus-Umschaltung und Drag-&-Drop-Fähigkeit
- Arbeit an einem Netzwerkprojekt ermöglicht Speichern, Laden, Erstellen und Schließen des Netzwerkprojekts
- Neue Einstellungen für die Zugriffskontrolle für den Online-Zugriff mit verschiedenen Zugriffsmöglichkeiten
- Möglichkeit zum Herstellen von Verbindungen durch Konfiguration von NI und NQ Funktionsblöcken
- Neue grafische Referenz für den Funktionsblock im Parameterfeld in FBD-Schaltplänen
- Möglichkeit zum Konfigurieren der Bildschirmanzeige für Meldungen, Startbild und Merker mit 4 Zeilen für LOGO! Geräte vor 0BA8 und 6 Zeilen für LOGO! Geräte ab 0BA8
- Erweiterte Systemsicherheit durch Einstellung von Benutzerpasswörtern und Zugriffsebenen über die Einstellungen der Zugriffskontrolle

#### 8.3 Bedienoberfläche der LOGO!Soft Comfort V8.0

#### Programmieroberfläche

Der Programmiermodus in LOGO!Soft Comfort startet mit einem leeren Diagramm. Der größte Teil des Bildschirms wird dabei von der Oberfläche für die Schaltplanerstellung eingenommen, der sogenannten Programmieroberfläche. Auf dieser Programmieroberfläche werden die Symbole und Verknüpfungen des Schaltprogramms angeordnet.

Um auch bei umfangreicheren Schaltprogrammen den Überblick nicht zu verlieren, sind unten und rechts von der Programmieroberfläche Bildlaufleisten angeordnet, mit denen das Schaltprogramm in der Horizontalen und in der Vertikalen verschoben werden kann.

![](_page_42_Picture_5.jpeg)

#### Projektoberfläche

LOGO!Soft Comfort zeigt in der Projektoberfläche eine Netzwerkansicht mit den Geräten und Netzwerkverbindungen an.

Nachdem Sie ein **Neues Gerät hinzufügen** angewählt haben, erscheint das Diagramm-Editor-Fenster.

In einem Netzwerkprojekt können nur noch LOGO! Geräte ab 0BA7 programmiert werden. Der Diagramm-Editor zeigt die Programmblöcke und Verknüpfungen des Schaltprogramms an. Das Schaltprogramm ist zunächst leer.

Um auch bei umfangreicheren Schaltprojekten und -programmen den Überblick nicht zu verlieren, sind unten und rechts in der Netzwerkansicht und Programmieroberfläche Bildlaufleisten angeordnet, mit denen das Schaltprogramm horizontal und vertikal verschoben werden kann.

![](_page_43_Picture_6.jpeg)

## 9. PROJEKT WERKTORSTEUERUNG MIT LOGO!SOFT COMFORT V8.0 UND LOGO! 0BA8

## 9.1 LOGO!Soft Comfort V8.0 starten und LOGO! 0BA8 hinzufügen

Starten Sie die Software LOGO!Soft Comfort V8.0.

Die Software LOGO!Soft Comfort wird im Diagramm-Modus geöffnet. Klicken Sie auf die **Registerkarte Netzwerkprojekt**.

| LOGO/Soft Comfort                                                                                              |                           |
|----------------------------------------------------------------------------------------------------|---------------------------|
| Date Bearbotten Format Ansicht Extras Ferrs                                                                    | Jer Hills                 |
| 910年間高 ××市市 市                                                                                                  | ) (*                      |
| Clegramm Motus Netzwerkprojekt                                                                                 |                           |
| ixtras                                                                                                    | Oligrammi Létur           |
| V Diagramme                                                                                                    |                           |
| Neues Diagramm hinzuffigen                                                                                     |                           |
| P Scheltsen1                                                                                                   | p <sup>e</sup> schebent x |
|                                                                                                    |                           |
| ✓ Anleitungen                                                                                                  |                           |
| Anleitungen                                                                                                    | •                         |
| Konstanten                                                                                                    |                           |
| + Copital                                                                                                    |                           |
| 1 Enging                                                                                                    |                           |
| Currenteete                                                                                                    |                           |
| LOGO TD-Punktonstasta                                                                                          |                           |
| I Schaberegisterbit                                                                                            |                           |
| N Zistand 0 (low)                                                                                              |                           |
| <ul> <li>B Justand 1 (hoh)</li> </ul>                                                                          |                           |
| d Australia                                                                                                    |                           |
| A Officer Kinner                                                                                               |                           |
| W Marker                                                                                                    |                           |
| a fini sucha                                                                                                   |                           |
| · · · · · · · · · · · · · · · · · · ·                                                                          |                           |
| all second second second second second second second second second second second second second second second s |                           |

| UDGOISoft Cowlart                              |                                                    |
|------------------------------------------------|----------------------------------------------------|
| Date: Deurbeiten Format Assocra Extras Fernier |                                                    |
|                                                | · · · · · · · · · · · · · · · · · · ·              |
| Displacing and weight period                   |                                                    |
| - Notzearkarciekt                              | Characteriter d'annuale d'Affreder R hants R hants |
| Projekt                                        | Later PC                                           |
|                                                |                                                    |
| ₩ Anleitunges                                  | ss                                                 |
|                                                |                                                    |
|                                                | 100%                                               |

Frei verwendbar für Bildungs- / F&E-Einrichtungen. © Siemens AG 2015. Alle Rechte vorbehalten.

Klicken Sie in der Netzwerksicht auf **Neues Gerät hinzufügen.** Wählen Sie in der Geräteauswahl die **LOGO! 0BA8** aus. Geben Sie unter Konfiguration die **Netzwerk-Einstellungen** ein. Bestätigen Sie ihre Auswahl mit **OK**.

![](_page_45_Picture_2.jpeg)

![](_page_45_Picture_3.jpeg)

#### 9.2 LOGO! 0BA8 Einstellungen

Öffnen Sie die LOGO! Einstellungen durch Doppelklicken auf Einstellungen. Hier können alle Offline – Online Einstellungen der LOGO! 0BA8 editiert werden.

| LOGO!Soft Comfort                                |                          |                           |
|--------------------------------------------------|--------------------------|---------------------------|
| Datei Bearbeiten Format Ansicht Extras Feister H | life                     |                           |
| 9 t 1 日 日 日 日 日 日 日 日 日 日 日 日 日 日 日 日 日 日        | LOGOI Einstellungen      |                           |
| Diagramm-Modus Netzwerkprojekt                   | Offline-Einstellungen Or | nine-Einstellungen        |
| Fatras                                           | Algemen                  | Namenseinstellungen       |
| a . Networkstation                               | Hardwaretyp              | Settinger                 |
| Receiver Kprojekt                                | IO-Einsteilungen         | Geratename: L0gos_1       |
| Project                                          | Protestion Recound       | Programmname              |
| - I legal 18.0601 (fat)                          | Einschaften              |                           |
| C Enstelwagen                                    | Meidunostert             | IP-Einstellungen          |
| 8 <sup>to</sup> Logo8_1 Disgramm                 | Weitere Informationen    | IP-Adresse: 192 168. 0. 1 |
|                                                  | Statistik                | Subsetmaske 255 265 265 0 |
|                                                  | Kommentar                | Charles Colored           |
|                                                  |                          | Standaro-Gateway          |
|                                                  |                          |                           |
|                                                  |                          |                           |
|                                                  |                          |                           |
|                                                  |                          |                           |
| ✓ Anleitungen                                    | -                        |                           |
| Anleitungen                                      |                          |                           |
| - Konstanten                                     |                          |                           |
| - Digital                                        |                          | 1                         |
| 1 Engang                                         |                          | 1                         |
| Cursortaste                                      |                          |                           |
| EDGO! TD-Punktionstaste                          |                          |                           |
| Schieberegisterbit                               |                          |                           |
| - He Zustand 0 (low)                             |                          |                           |
| N Zustand 1 (high)                               |                          |                           |
| Q Ausgang                                        |                          |                           |
| Offene Klemme                                    |                          |                           |
|                                                  |                          |                           |
| V Merker                                         |                          |                           |

![](_page_46_Picture_4.jpeg)

Frei verwendbar für Bildungs- / F&E-Einrichtungen. © Siemens AG 2015. Alle Rechte vorbehalten.

SCE\_DE\_900-010\_Startup\_LOGO!\_R1503.docx

#### SCE Lehrunterlage | Zusätzliche Module 900-010, Edition 06/2015 | Digital Factory, DF FA

| Offline-Einstellungen | Online-Einstellungen                                                                       |                                                                                                  |                                                            |  |  |  |
|-----------------------|--------------------------------------------------------------------------------------------|--------------------------------------------------------------------------------------------------|------------------------------------------------------------|--|--|--|
| Allgemein             | Verhalten der Analoga                                                                      | usnänne in STOP                                                                                  |                                                            |  |  |  |
| Hardwaretyp           | V Alle Ausgänge behalten den letzten Wert bei                                              |                                                                                                  |                                                            |  |  |  |
| VO-Namen              | Vie Ausyally                                                                               | Wedebereicheten                                                                                  | Wat is Battishead STOD                                     |  |  |  |
| Programm-Passw        | 101                                                                                        | wenebereichstyp                                                                                  | weitin Betrebsait STOP                                     |  |  |  |
| Einschalten           | AQ1                                                                                        | 0-20mA/0-10V -                                                                                   | 0,00[++]                                                   |  |  |  |
| Meldungstext          | AQ2                                                                                        | 0-20mA/0-10V -                                                                                   | 0,00                                                       |  |  |  |
| Weitere Informatio    | AQ3                                                                                        | 0-20mA/0-10V -                                                                                   | 0,00                                                       |  |  |  |
| Statistik             | AQ4                                                                                        | 0-20mA/0-10V 🔹                                                                                   | 0,00                                                       |  |  |  |
| Kommentai             | AQ5                                                                                        | 0-20mA/0-10V +                                                                                   | 0,00                                                       |  |  |  |
|                       | AQ6                                                                                        | 0-20mA/0-10V +                                                                                   | 0,00                                                       |  |  |  |
|                       | AQ7                                                                                        | 0-20mA/0-10V -                                                                                   | 0,00                                                       |  |  |  |
|                       | AQ8                                                                                        | 0-20mA/0-10V +                                                                                   | 0,00                                                       |  |  |  |
|                       |                                                                                            |                                                                                                  |                                                            |  |  |  |
|                       | Position AI3 und AI4 ei                                                                    | instellen                                                                                        |                                                            |  |  |  |
|                       | Wenn 4 Al In LOGO!                                                                         | unterstützt werden, wollen S                                                                     | lie 2 Al oder 4 Al aktivieren?                             |  |  |  |
|                       | Für die Kompatibilitä                                                                      | t mit älteren Geräten wähler                                                                     | n Sie 2 Al.                                                |  |  |  |
|                       | 🔿 0 Al aktivierer                                                                          | 1                                                                                                |                                                            |  |  |  |
|                       | Keine Al für Ihr Schaltprogramm verfügbar.      2 Al aktivieren                            |                                                                                                  |                                                            |  |  |  |
|                       |                                                                                            |                                                                                                  |                                                            |  |  |  |
|                       | Nur Al1 und Al2 zu Eingangsklemmen 17 und 18<br>können im Schaltprogramm verwendet werden. |                                                                                                  |                                                            |  |  |  |
|                       | 🔘 4 Al aktivieren                                                                          |                                                                                                  |                                                            |  |  |  |
|                       | Al1 und Al2 zu<br>für die Verwei<br>Darüber hina<br>verwendet we                           | I Eingangsklemmen 17 und<br>ndung in Ihrem Schaltprogra<br>us können AI3 und AI4 zu Ei<br>Irden. | 18 stehen<br>amm zur Verfügung.<br>ngangsklemmen 11 und 12 |  |  |  |

| Hardwaretyp           | I/O-Namen        |      |   |                  |      |   |
|-----------------------|------------------|------|---|------------------|------|---|
| I/O-Einstellungen     | I/O-Namen        |      |   |                  |      |   |
| I/O-Namen             | Eingangsklemmen: | Name |   | Ausgangsklemmen: | Name |   |
| Programm-Passwort     | 11               |      | ~ | Q1               |      | E |
| Einschalten           | 12               |      |   | 02               |      | 1 |
| Meldungstext          | 13               |      | - | Q3               |      |   |
| Weitere Informationen | 14               |      |   | 04               |      | - |
| Statistik             | 15               |      |   | Q5               |      |   |
| Kommentar             | 16               |      |   | Q6               |      |   |
|                       | 17               |      |   | Q7               |      |   |
|                       | 18               |      |   | Q8               |      |   |
|                       | 19               |      |   | Q9               |      |   |
|                       | 110              |      |   | Q10              |      |   |
|                       | 111              |      |   | Q11              |      |   |
|                       | 112              |      |   | Q12              |      |   |
|                       | 113              |      |   | Q13              |      |   |
|                       | 114              |      |   | Q14              |      |   |
|                       | 115              |      |   | Q15              |      |   |
|                       | 116              |      |   | Q16              |      |   |
|                       | 117              |      |   | Q17              |      |   |
|                       | 118              |      |   | Q18              |      |   |
|                       | 119              |      |   | Q19              |      |   |
|                       | 120              |      |   | Q20              |      |   |
|                       | 121              |      |   | AQ1              |      |   |
|                       | 122              |      | ~ | A02              |      |   |

## Schließen Sie das Fenster der LOGO! Einstellungen mit OK.

#### 9.3 Anschlussnamen eingeben

Das Fenster I/O-Namen (Anschlussnamen) kann man auch über das Menü Bearbeiten aufrufen.

| Datei Bea | rbeiten Format Ansicht Extras   | Fenster Hi | fe |   |   |                                         |
|-----------|---------------------------------|------------|----|---|---|-----------------------------------------|
| 🗄 ± 🔊     | Rückgängig                      | Strg+Z     | 12 | 5 | 2 | <u>۵</u> <del>۱</del> ?                 |
| Dia (a    | Wiederherstellen                | Strg+Y     |    |   |   |                                         |
| Exter X   | Löschen                         | Entf       |    |   | • | Netzwerksicht                           |
| ~ N X     | Ausschneiden                    | Strg+X     |    |   |   | 📑 Neues Gerät hinzufügen 💋 Online gehen |
| 😭 Pr 🏢    | Kopieren                        | Strg+C     |    |   |   |                                         |
|           | Einfügen                        | Strg+V     |    |   |   | Lokaler PC                              |
| 1         | Ausrichten                      |            | •  |   |   |                                         |
| 3:        | Alles markieren                 | Strg+A     |    |   |   |                                         |
|           | Gehe zu Block                   | Strg+G     |    |   |   |                                         |
| 1         | Markierte in den Vordergrund    |            |    |   |   |                                         |
|           | Markierte in den Hintergrund    |            |    |   |   | Logo8_1<br>192.168.0.1                  |
|           | Anschlussnamen                  |            |    |   |   |                                         |
| _         | Blockeigenschaften              |            |    |   |   |                                         |
|           | Blockeigenschaften (alle Blöcke | )          | -  |   | - |                                         |

| Eingangsklemmen: | Name                     |   | Ausgangsklemmen: | Name                 |   |
|------------------|--------------------------|---|------------------|----------------------|---|
| 11               | Zugschalter Tor auf NO   | ^ | Q1               | Schütz Tor öffnen    | ^ |
| 12               | Zugschalter Tor zu NO    |   | Q2               | Schütz Tor schließen |   |
| 13               | Tor von Hand auf NO      | - | Q3               | Meldeleuchte         | - |
| 14               | Tor von Hand zu NO       |   | Q4               |                      | - |
| 15               | Tor ist ganz geöffnet NC |   | Q5               |                      |   |
| 16               | Tor ist ganz geschlossen |   | Q6               |                      |   |
| 17               | Sicherheitsleiste NC     |   | Q7               |                      |   |
| 18               |                          |   | Q8               |                      |   |
| 9                |                          |   | Q9               |                      |   |
| 110              |                          |   | Q10              |                      |   |
| 111              |                          |   | Q11              |                      |   |
| 112              |                          |   | Q12              |                      |   |
| 113              |                          |   | Q13              |                      |   |
| 114              |                          |   | Q14              |                      |   |
| 115              |                          |   | Q15              |                      |   |
| 116              |                          |   | Q16              |                      |   |
| 117              |                          |   | Q17              |                      |   |
| 118              |                          |   | Q18              |                      |   |
| 119              |                          |   | Q19              |                      |   |
| 120              |                          |   | Q20              |                      |   |
| 121              |                          | _ | AQ1              |                      |   |
| 122              |                          | * | A02              |                      |   |

## 9.4 Programm im Diagramm-Editor eingeben

## Blöcke einfügen

Minimieren Sie die Netzwerksicht Ändern sie durch Umbenennen (rechtsklicken) den Namen des Diagrammes auf Werktorsteuerung.

| LOGO!Soft Comfort                        |                                                      |                                              |                | 27.     |     |    |     |      |      |                    |     | k ( |   |          | 0    | (ii) - 2      |
|------------------------------------------|------------------------------------------------------|----------------------------------------------|----------------|---------|-----|----|-----|------|------|--------------------|-----|-----|---|----------|------|---------------|
| Datei Bearbeiten Format Anald            | ht Extra                                             | Fonate                                       | r Hife         | 2       |     |    |     |      |      |                    |     |     |   |          |      |               |
| 9:0+ + + + + + + + + + + + + + + + + + + | ( 職 前                                                | 15                                           | (H             | 1 1     | 把后  | 47 |     |      |      |                    |     |     |   |          |      |               |
| Diagramm-Modus Netzw                     | erkproje                                             | skt                                          |                |         |     |    |     |      |      |                    |     |     |   |          |      |               |
| Extras                                   | 4                                                    | Neter                                        | verticat       | ht      |     |    |     |      |      |                    |     |     |   |          |      | 8 <b>H</b>    |
| ✓ Netzwerkprojekt                        |                                                      | 10-Sur                                       |                | ditor   |     |    |     | _    | <br> |                    |     |     | _ |          | _    | _ 6           |
| Projekt                                  |                                                      | 25                                           | DB A           | A P     | 単可う |    | 100 | n (a |      |                    | 0.0 | 123 |   | 53       | 8 3E | in the second |
| Logo8_1 (LOGO/ 08A8)     Ginitelungen    |                                                      | ₿• w                                         | erktorst       | euerung | ×   |    |     |      | <br> | 271<br>1-000 0 0 1 |     |     |   | 0.1 0/01 |      | •             |
| See Starting Investors                   | Office<br>Access<br>Koper<br>Enflig<br>Lösef<br>Umbe | n<br>doseiden<br>ren<br>jes<br>iss<br>sensen | Sirg+X<br>Extf |         |     |    |     |      |      |                    |     |     |   |          |      |               |

Ziehen Sie die Eingänge I1, I3, I5, I2, I4, I6 und I7 in die Programmieroberfläche.

| Ectras                          | Tietzwerksicht               | <i>e</i> –                                                 |
|---------------------------------|------------------------------|------------------------------------------------------------|
| V Netzwerkprojekt               | Disgramm-Editor              |                                                            |
| 🙀 Projekt                       |                              |                                                            |
| Neues Gerät hinzufügen          |                              |                                                            |
| ▼ ■ Logod_1 [LOGO! 08A8]        | 3° Werktorsteuerung X        |                                                            |
| - O Enstelungen                 |                              |                                                            |
| B <sup>o</sup> Werktorsteuerung | 11 (Dugischafter Tor auf ND) | 1.1.1.1.1.1.1.1.1.1.1.1                                    |
|                                 |                              |                                                            |
|                                 |                              | 111111111                                                  |
|                                 | . L(T at sees Hand sust ND)  |                                                            |
|                                 |                              |                                                            |
|                                 |                              |                                                            |
|                                 |                              |                                                            |
|                                 | 26 (Toxint game permitti NC) | 1440411644                                                 |
|                                 |                              | 111111111                                                  |
|                                 |                              | * * * * * * * * * *                                        |
|                                 |                              | 0000000000                                                 |
|                                 | © Chaptehalter To: the NO)   |                                                            |
|                                 |                              |                                                            |
|                                 |                              |                                                            |
| /                               |                              |                                                            |
| × Anleitungen                   | N4(Torveb Hand za M0)        |                                                            |
| Anieitungen                     |                              |                                                            |
| * Konstanten                    |                              |                                                            |
| * Digital                       |                              |                                                            |
| + Engerg                        | Birtholi and executioner NCS |                                                            |
| Cursortaste                     |                              |                                                            |
| F LOGOI TD-Funktionstast        |                              |                                                            |
| - Scheberegisterbit             |                              |                                                            |
| le Zustand 0 (low)              | 12 (SichefterBeide NC)       | 040000000                                                  |
| N Zustand 1 (high)              |                              |                                                            |
| Ausgang                         |                              |                                                            |
| Cffene Klemme                   |                              | 000012100                                                  |
| Merker                          |                              | *******                                                    |
| * 🛄 Analog                      |                              |                                                            |
| M Analogeingang                 |                              |                                                            |
| M Analogausgang                 |                              | A. S. A. & W. S. A. A. A. P. J. L. S. A. A. A. A. A. A. A. |
| #M Analoger Merker              |                              |                                                            |
| * Netzwerk                      |                              | 111111111                                                  |
| T Netzwerkeingang               |                              |                                                            |
| Analoger Netzwerkeinga          | te l                         |                                                            |
| < >                             |                              | >                                                          |

#### Blöcke ausrichten

Markieren Sie die eingefügten Eingänge (Strg+Mausklick). Klicken Sie auf die Schaltfläche **Vertikal ausrichten**.

| 2    | t,          | DΣ          | 1     | A    | 1    | Ħ    | I    | -       | 1    | ĺ    |     |    | 1  |    | ł  |     |
|------|-------------|-------------|-------|------|------|------|------|---------|------|------|-----|----|----|----|----|-----|
| 0-10 | - 147       | orkte       |       |      | ~    |      |      |         | 1    | K    |     |    |    |    | -  |     |
| Ч    | VV          | erku        | orsi  | .eu  | en   | ung  |      | ^       |      |      |     |    | \  |    |    |     |
|      |             |             | .3    |      |      |      | •    | •       | •    |      | •   | •  | •  |    |    | 1   |
|      | -           | 11.0        | μgs   | sch  | al   | ter  | T. c | . 10    | au   | f.t  | ND  | ņ  |    |    | :  |     |
| •    | Ť           |             |       | ÷.   | • •  |      | •    | •       | •    | •    | •   | •  | •  | •  | ·  | •   |
|      |             | 1           |       | :    |      |      |      |         |      |      |     | ÷  |    |    |    |     |
| •    |             |             | •     | •    | • •  |      | •    | •       | •    | -    | •   | •  | •  |    | •  | •   |
|      |             |             | 13.0  | İ.   | i v  | on.  | н.   | an      | d.   | ал   | f.t | ic | n  | 1  | :  | :   |
|      | 103         | . <b>–</b>  |       | ۳.   | • •  |      |      | e.      |      | 5    |     |    | •  | 2  | •  |     |
|      | •           |             | 1     | F    | •    | 1    | •    | •       | •    | 1    | •   | •  | •  | •  | •  | ·   |
|      |             |             | 1     |      |      |      |      |         |      |      |     |    |    |    |    | 1   |
|      | 103         |             |       | •    | •    | 1    | 5    |         |      | 5    | •   | ÷  | •  | 5  | •  |     |
|      | 15          | (Io         | r ist | ga   | inz  | ge   | ò    | fn      | et   | Ń    | c)  | :  |    | 2  | :  | 1   |
|      | Π.          | •           |       |      |      |      |      | 2       | 4    |      | 1   |    |    |    |    |     |
| 1    | 1           | E           | 13    | •    |      | 1    |      | 1       | 1    | 1    |     | Ċ  |    |    | •  |     |
|      |             | -           |       |      |      | 1    |      |         |      | 2    |     |    |    | 2  |    |     |
|      |             |             | 10    |      |      |      |      | 120     |      |      |     |    | •  |    |    |     |
| 1    |             |             | 1     |      |      | 1    | :    | 1       | 3    | 1    | :   |    |    | 3  |    |     |
| •    |             |             | 12 (  | ZΨ   | gsi  | cha  | alte | er      | T, c | 00.0 | zu  | N  | O) | ۱. | •  |     |
| •    |             | T           | 1     | L    |      | - 2  | •••• | 190     |      |      |     |    | •  |    | •  | 190 |
|      |             |             | i k   |      |      | -    |      |         |      | -    |     |    |    | -  |    |     |
| •    |             | . 🗖         |       | •    | •    | ÷    | •    | •       | •    | -    | •   | •  | •  | •  | •  | •   |
|      |             |             |       |      |      |      |      |         |      |      |     |    |    |    |    |     |
| •    | · M         | (To         |       |      | <br> |      | · .  | Ň.      | d'   | •    | •   | •  | •  | •  | •  | •   |
|      | <b>1</b> -4 | <b>1</b>    |       |      |      |      | 20   |         | ~/   |      | 1   | :  | :  |    | :  | :   |
|      | 1           | -           | 18    | •    |      | 13   |      | a.      | 37   | 5    |     | a. |    | 13 | •  | 30  |
| i    |             | -           |       | •    | •    | 1    | :    | Ċ       | Ľ.   | 1    | •   | Ċ  | č  | 1  | •  | Ċ   |
|      |             |             |       |      |      |      |      |         |      |      |     |    |    |    |    |     |
|      | 1           |             | 1     | •    |      | -    |      | 1       | 1    | 5    | •   | Ċ  | 1  | 5  | •  |     |
| :    |             |             | 2     |      |      | 1    |      | 2       |      | 2    |     | :  |    | 2  |    |     |
|      |             | <b>1</b> 6. | 4     | or i | st   | gar  | ١Z   | ge      | so   | :bl  | as  | se | n  | N( | 2) | •   |
| :    |             | TI          | T     |      |      | 1    | :    | 1       |      | 3    | :   |    |    | 3  | :  |     |
| •    |             |             |       | •    |      | ÷    | •    |         | •    | •    | •   | •  | •  | •  | •  |     |
|      |             |             |       |      |      |      | •••  | 196<br> |      |      | ••• |    |    |    | •  |     |
|      |             |             |       |      |      |      |      |         |      |      |     |    |    |    |    |     |
| 1    | 17.         | (Sic        | he    | rhe  | uts. | leis | te   | N       | C)   | •    | •   | •  | •  |    | •  | •   |
|      | 1           | -           |       |      |      |      |      |         |      |      |     | ÷  |    |    |    |     |
|      |             | 1           | •     | •    | • •  |      | •    | •       | •    | -    | •   | •  | •  |    | •  | •   |
|      |             | -           | 1     | •    | • •  | - 0  | •    |         |      | •    | •   | •  | •  | •  | •  |     |

![](_page_50_Picture_4.jpeg)

SCE\_DE\_900-010\_Startup\_LOGO!\_R1503.docx

Klicken Sie auf die Schaltfläche **Platz vertikal verteilen** und geben Sie 50 als Abstandswert ein. Bestätigen Sie mit **OK**.

![](_page_51_Picture_2.jpeg)

Ziehen Sie die Ausgänge Q1, Q2 und Q3 in die Programmieroberfläche.

Markieren Sie die eingefügten Ausgänge (Strg+Mausklick).

Klicken Sie auf die Schaltfläche Vertikal ausrichten.

Klicken Sie auf die Schaltfläche Platz vertikal verteilen.

Geben Sie 200 als Abstandswert ein.

Bestätigen Sie mit OK.

| ✓ Netzwerkprojekt              | Diagramm Editor                       | 5 m 5 m 5 m 7 m 7 m 7 m 7 m 7 m 7 m 7 m                                                                                                    |
|--------------------------------|---------------------------------------|----------------------------------------------------------------------------------------------------|
| Projekt                        |                                       |                                                                                                    |
| Neues Gerät hinzufügen         | A CONVERSION A CONSC D                | 비미 에너에 옷을 빼 봐. ㅋ ㅋ ㅋ ㅋ                                                                                                    |
| + E Logo8_1 [LOGO! 0848]       | 3* Werktonsteuerung X                 |                                                                                                    |
| C Enstellungen                 |                                       |                                                                                                    |
| - 3* Werktorsteuerung          | JL (Zuarchalber To; auf 90)           |                                                                                                    |
|                                |                                       |                                                                                                    |
|                                |                                       | D1 (Schütz Ter Stings)                                                                                                    |
|                                | (D) thrings                           |                                                                                                    |
|                                |                                       |                                                                                                    |
|                                | .D (Ter son Hand ast ND) Abstitude    |                                                                                                    |
|                                |                                       |                                                                                                    |
|                                | ADstand                               | 200 - 1                                                                                                    |
|                                | Als Standard verwei                   | iden                                                                                                    |
|                                |                                       |                                                                                                    |
|                                | . (5. (Tay int ganz geomet NC)        |                                                                                                    |
|                                |                                       | Abbrechen                                                                                                    |
|                                |                                       |                                                                                                    |
|                                |                                       |                                                                                                    |
|                                | © (Zugichetter Toriza MO)             | THE CONTRACT OF CONTRACTOR CONTRACTOR                                                                                                    |
|                                |                                       | 02 (Schütz Toc szhließen)                                                                                                    |
| ✓ Anleitungen                  |                                       |                                                                                                    |
| Anleitungen                    | • • • • • • • • • • • • • • • • • • • |                                                                                                    |
| <ul> <li>Konstanten</li> </ul> |                                       |                                                                                                    |
| - Digital                      | H (Tar von Hand zu NO)                |                                                                                                    |
| - <sup>1</sup> Engeng          | 1                                     |                                                                                                    |
| Cursortaste                    |                                       |                                                                                                    |
| F LOGO! TD Funktionstasts      |                                       |                                                                                                    |
| 8 Schieberegisterbit           |                                       |                                                                                                    |
| le Zustand 0 (lovi)            | B [] or of ganz geochroson NC)        |                                                                                                    |
| N Zustand 1 (high)             |                                       |                                                                                                    |
| Q Auspang                      |                                       | 1111110101011111010101010101010101010101                                                                                                    |
| K Offene Klemme                |                                       | _D2 (Meldelev(Me)                                                                                                    |
| M Merker                       |                                       |                                                                                                    |
| * Analog                       |                                       |                                                                                                    |
| M Analogengang                 |                                       |                                                                                                    |
| - M Analogausgang              |                                       | fine in the contraction of the second second s |
| AM Analoger Merker             |                                       |                                                                                                    |
| * Betzwerk                     |                                       | 971111011111110101111111111111111111111                                                                                                    |
| 1 Netzwerkeingang              |                                       | 11111111111111111111111111111111111111                                                                                                    |
| A1 Analoger Netzwerkeingar     |                                       |                                                                                                    |
| s                              | <u>•</u>                              | >                                                                                                    |

#### Parameter einstellen

Ziehen Sie eine Einschaltverzögerung vor den Ausgang Q1.

Doppelklicken Sie auf den **B001** (Einschaltverzögerung) und stellen Sie die Zeit auf 5 Sekunden ein.

| Extras 4                                                                                                  | Net.coverlaicht                     |                                         |                      | #1                      |
|----------------------------------------------------------------------------------------------------|-------------------------------------|-----------------------------------------|----------------------|-------------------------|
| ✓ Netzwerkprojekt                                                                                         | Diagramm-Editor                     |                                         | 141 (141             | 100                     |
| Projekt                                                                                                   | 일 박 08 A 臣昌百兆 순                     | <b>.</b>                                |                      | 22 G J I I I            |
| Logo8_1 (LOGO) (BA8)     Disterburgen     B <sup>e</sup> Wierktorsteuerung                                | Werktorsteverung X                  |                                         |                      | Prone of                |
|                                                                                                    |                                     | 8001 (Einschaftverzögerung)             |                      |                         |
|                                                                                                    | N. (Too tell parts galiffed NC)     | Parameter Kommentar Parameter Blockname |                      |                         |
| ✓ Anleitungen                                                                                             | (2 (2 agoshatter Tor 2a 800)        | Einschaltverzögerung<br>5(±) [] 0(±)    | 🗍 Sekunden (s. 1). 🔹 | 02 (Schitz Terschießen) |
| TON                                                                                                    |                                     | Andere                                  |                      |                         |
| Sonderfunktionen     Sonderfunktionen     Dimer     Dinschaltverzögerung     Ausschaltverzögerung         | () (C (YOS HANG ZU HU)              | E Remanenz                              |                      |                         |
| En-(Auscheltverzögenur<br>Speichemde Einscheltver<br>Wischneleis/Orpulasuspal<br>Wischneleis, Rankengetus | . IB. (For bit ganz geschlossen NC) |                                         | CK Abbreche          | n Hife                  |

Über Schaltflächen können die Blockfunktionen in der Programmieroberfläche eingeblendet werden.

![](_page_54_Figure_2.jpeg)

Platzieren Sie die restlichen Blöcke B002 bis B016 und stellen Sie bei B007 und B016 die Zeiten ein.

![](_page_54_Figure_4.jpeg)

Frei verwendbar für Bildungs- / F&E-Einrichtungen. © Siemens AG 2015. Alle Rechte vorbehalten.

#### Blöcke verbinden

Um die Schaltung komplett zu machen, müssen die einzelnen Blöcke noch untereinander verbunden werden. Dazu wählen Sie in der Symbolleiste Werkzeug das Symbol 🔄 für die Blockverbindung aus.

![](_page_55_Figure_3.jpeg)

Fertigen Schaltplan der Werktorsteuerung als Netzwerk Projekt speichern

![](_page_55_Picture_5.jpeg)

#### 9.5 Simulation der Schaltung

Mit der Programmsimulation kann ein Schaltprogramm getestet und hinsichtlich seiner Parametrierung verändert werden. So können Sie sichergehen, dass Sie ein funktionsfähiges und optimiertes Schaltprogramm in Ihre LOGO! übertragen.

Die Eingangssignale sollten für die Simulation voreingestellt werden. Doppelklicken Sie auf den Eingang **I1**.

Schalten Sie auf die Registerkarte Simulation und wählen Sie **Taster (Schließer)**. Stellen Sie die Eingänge **I2**, **I3** und **I4** unter Simulation ebenfalls auf **Taster (Schließer)**.

| arameter   K             | ommentar     | Simulation |      |            |
|--------------------------|--------------|------------|------|------------|
| Modus                    |              |            |      |            |
| 🔘 Schi                   | alter        |            |      |            |
| <ul> <li>Tast</li> </ul> | er (Schließe | đ          |      |            |
| C Tast                   | er (Ôffner)  |            |      |            |
| O Freq                   | uenz         |            |      |            |
|                          | Wert         | 0+         | 0    | Hz         |
|                          |              |            |      |            |
| Wert                     | ebereich     |            |      |            |
|                          | Min.:        | 0 +        | 0    | Hz         |
|                          | Max.         | 9999 🕆     | 0    | Hz         |
|                          |              | Werteberei | ch a | utomatisch |
|                          |              |            |      |            |
|                          |              |            |      |            |

Doppelklicken Sie auf den Eingang I5.

Schalten Sie auf die Registerkarte Simulation und wählen Sie **Taster (Öffner)**. Stellen Sie auch die Eingänge **I6** und **I7** unter Simulation ebenfalls auf **Taster (Öffner)**.

| arameter Kommentar  | Simulation |      |             |
|---------------------|------------|------|-------------|
| Modus               |            |      |             |
| 🗇 Schalter          |            |      |             |
| 🗇 Taster (Schließer | n -        |      |             |
| Taster (Offner)     |            |      |             |
| Frequenz.           |            |      |             |
| Wert                | 0+         | 0    | Hz          |
|                     |            |      |             |
| wertebereich        | 20141      | 61   |             |
| Min.:               | 0          | Ш    | Hz          |
| Maxa                | 9999       | 0    | Hz          |
|                     | Werteberei | ch a | sutomatisch |
|                     |            |      |             |
|                     |            |      |             |

Speichern Sie Ihren Schaltplan.

Um die Simulation zu starten, klicken Sie mit der Maus auf das Symbol 🔛 Simulation in der Symbolleiste Werkzeug. Nun befinden Sie sich im Simulationsmodus.

![](_page_57_Figure_2.jpeg)

#### 9.6 Getestetes Programm in die LOGO! übertragen

Nachdem Sie ihr Programm mit LOGO!Soft Comfort Simulation getestet haben, können Sie es mit

der Schaltfläche 🗳 vom PC -> LOGO! übertragen.

Klicken Sie auf die **Schaltfläche Aktualisieren** 😰 um die erreichbaren LOGO!-Geräte anzuzeigen. Bestätigen Sie die folgenden Fenster mit **OK** bzw. **Ja**.

| erbinden dur                                                             | ch: Ethernet                                                           | • Intel                                                                                                    | (R) Ethernet Conn                                                                                            | ection I217-LM                                                                                                    |                                                                                                    |
|--------------------------------------------------------------------------|------------------------------------------------------------------------|----------------------------------------------------------------------------------------------------|----------------------------------------------------------------------------------------------------|----------------------------------------------------------------------------------------------------|----------------------------------------------------------------------------------------------------|
|                                                                          |                                                                        |                                                                                                    |                                                                                                    |                                                                                                    |                                                                                                    |
|                                                                          |                                                                        |                                                                                                    |                                                                                                    |                                                                                                    |                                                                                                    |
|                                                                          |                                                                        |                                                                                                    | ~                                                                                                    |                                                                                                    |                                                                                                    |
|                                                                          | _                                                                      | _                                                                                                    |                                                                                                    |                                                                                                    |                                                                                                    |
|                                                                          |                                                                        |                                                                                                    | Test                                                                                                    |                                                                                                    | _                                                                                                    |
|                                                                          | Ziel-IP-A                                                              | dresse: 192.168, 0.                                                                                         | 1                                                                                                    | Adressbuch                                                                                                    |                                                                                                    |
| OGO! erreich                                                             | bar:                                                                   |                                                                                                    |                                                                                                    |                                                                                                    | ø                                                                                                    |
| Name                                                                     | IP-Adresse                                                             | Subnetzmaske                                                                                                | Gateway                                                                                                    | MAC-Adresse                                                                                                    | Status                                                                                                    |
| 192                                                                      | . 168.0.1                                                              | 255.255.255.0                                                                                               | 0.0.0.0                                                                                                    | E0-DC-A0-01-44-3E                                                                                                    | Ja                                                                                                    |
| Auf SD-Kar                                                               | te kopieren                                                            |                                                                                                    |                                                                                                    | OK                                                                                                    | Abbrech                                                                                                    |
| Auf SD-Kar                                                               | te kopieren                                                            |                                                                                                    |                                                                                                    | ок                                                                                                    | Abbrech                                                                                                    |
| Auf SD-Kar                                                               | te kopieren                                                            | ×                                                                                                    | ]                                                                                                    | ОК                                                                                                    | Abbrech                                                                                                    |
| ] Auf SD-Kar<br>Das Gerät bef                                            | te kopieren<br>indet sich in (                                         | der Betriebsart RUN.                                                                                        |                                                                                                    | ОК                                                                                                    | Abbrech                                                                                                    |
| ] Auf SD-Kar<br>Das Gerät bef<br>Mochten Sie                             | te kopieren<br>indet sich in (<br>in die Betrieb:                      | der Betriebsart RUN.<br>sart STOP wechseln?                                                                 |                                                                                                    | OK                                                                                                    | Abbrech                                                                                                    |
| Auf SD-Kar<br>Das Gerät bef<br>Mochten Sie                               | te kopieren<br>indet sich in (<br>in die Betrieb:                      | der Betriebsart RUN.<br>sart STOP wechseln?<br>tin                                                          |                                                                                                    | OK                                                                                                    | Abbrech                                                                                                    |
| ] Auf SD-Kar<br>Das Gerät bef<br>Mochten Sie<br>Ja<br>> LOGC             | te kopieren<br>lindet sich in d<br>in die Betrieb:                     | der Betriebsart RUN.<br>sart STOP wechseln?<br>sin                                                          |                                                                                                    | <u>ок</u><br>^                                                                                                    | Abbrech                                                                                                    |
| ] Auf SD-Kar<br>Das Gerät bef<br>Mochten Sie<br>Ja<br>> LOGC             | te kopieren<br>indet sich in (<br>in die Betrieb<br>Ne<br>D!<br>Da     | der Betriebsart RUN.<br>sart STOP wechseln?<br>sin                                                          | ]<br>juft                                                                                                    | <u>ок</u>                                                                                                    | Abbrech                                                                                                    |
| Auf SD-Kar<br>Das Gerät bef<br>Mochten Sie<br>Ja<br>> LOGC               | te kopieren<br>indet sich in d<br>in die Betrieb<br>Ne<br>D!<br>Da     | der Betriebsart RUN.<br>sart STOP wechseln?<br>sin                                                          | )<br>uft                                                                                                    | ок<br>                                                                                                    | Abbrech                                                                                                    |
| ] Auf SD-Kar<br>Das Gerät bef<br>Mochten Sie<br>Ja<br>> LOGC             | te kopieren<br>indet sich in (<br>in die Betrieb:<br>Ne<br>D!<br>Da    | der Betriebsart RUN.<br>sart STOP wechseln?<br>sin                                                          | )<br>iuft                                                                                                    | ок<br><u> </u>                                                                                                    | Abbrech                                                                                                    |
| ] Auf SD-Kar<br>Das Gerät bef<br>Mochten Sie<br>Ja<br>> LOGC             | te kopieren<br>indet sich in (<br>in die Betrieb:<br>)<br>)<br>)<br>Da | der Betriebsart RUN.<br>sart STOP wechseln?<br>sin                                                          | )<br>iuft                                                                                                    | ок                                                                                                    | Abbrech                                                                                                    |
| Auf SD-Kar<br>Das Gerät bef<br>Mochten Sie<br>Ja<br>> LOGC<br>GO!<br>Das | te kopieren<br>indet sich in o<br>in die Betrieb:<br>Ne<br>D!<br>Da    | der Betriebsart RUN.<br>sart STOP wechseln?<br>sin<br>itenüber tragung lä<br>100%<br>det sich in der Betrie | iuft                                                                                                    | CK.                                                                                                    | Abbrech                                                                                                    |
|                                                                          | DGO! erreich<br>Name<br>192                                            | Ziel-IP-A<br>OGO! erreichbar:<br>Name IP-Adresse<br>192.168.0.1                                             | Ziel-IP-Adresse: 192.168.0.<br>DGO! erreichbar:<br>Name IP-Adresse Subnetzmaske<br>192.168.0.1 255.255.255.0 | Ziel-IP-Adresse: 192.168. 0. 1<br>CGO! erreichbar:<br>Name IP-Adresse Subnetzmaske Gateway<br>192.168.0.1 255.255.255.0 0.0.0.0 | Test         Ziel-IP-Adresse: 192.168. 0. 1         Adressbuch         OGO! erreichbar:         Name       IP-Adresse         Subnetzmaske       Gateway         MAC-Adresse         192.168.0.1       255.255.255.0         0.0.0.0       E0-DC-A0-01-44-3E |

## 9.7 Online Test

Mit der Schaltfläche für den Online Test is kann das Schaltprogramm in Verbindung mit der LOGO! online getestet werden. Die Zustände der Ein- und Ausgänge und der logischen Verbindungen werden angezeigt.

Klicken Sie auf die Schaltfläche Online Test 🔤 um die Beobachtung zu starten.

![](_page_59_Figure_4.jpeg)

## 10. WEITERFÜHRENDE INFORMATION

### Hinweis

Alle weiteren Informationen zur Programmierung und Handhabung der LOGO! finden Sie in der Online-Hilfe, dem LOGO! Gerätehandbuch und den LOGO! Präsentationen aus dem Ordner Anleitungen dieser Lehrunterlage oder auf der DVD LOGO! Computer Based Training and Documentation Collection oder im Internet <u>www.siemens.com/logo</u>